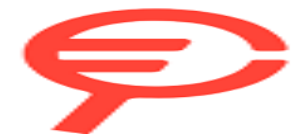

Questo manuale d'istruzione è fornito da trovaprezzi.it. Scopri tutte le offerte per Nintendo New 3DS XL SNES Edition o cerca il tuo prodotto tra le migliori offerte di Console Giochi

Nintendo

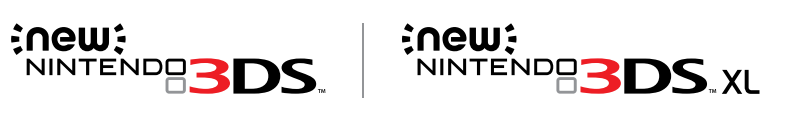

# **Operations Manual**

Thank you for purchasing this system. Please read this Operations Manual before use, paying careful attention to the Health and Safety Information section on (1) p. 9, and follow all the instructions carefully. Adults should supervise the use of this product by children.

# Note:

- See D p. 2 for a complete list of items included with the system.
- In this manual, the term "Nintendo 3DS system" refers to all systems in the Nintendo 3DS™ family, which includes New Nintendo 3DS™, New Nintendo 3DS XL, Nintendo 3DS, Nintendo 3DS XL and Nintendo 2DS™.
- In this manual, the term "New Nintendo 3DS system" also refers to the New Nintendo 3DS XL system, unless otherwise stated.
- In this manual, the term "Nintendo DSi™ system" also refers to the Nintendo DSi XL system.

All photographs and illustrations in this manual generally show the New Nintendo 3DS system.

NINTENDO AUSTRALIA PTY. LTD. Scoresby Industrial Park, 804 Stud Road, Scoresby Victoria 3179 Australia www.nintendo.com.au support.nintendo.com

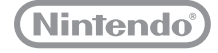

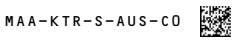

Nintendo may automatically update your New Nintendo 3DS / New Nintendo 3DS XL system from time to time, so the information provided in this manual may become outdated. Nintendo therefore recommends checking for the latest version of this manual on your local Nintendo website in the support section for this product.  $\boldsymbol{T}$  his seal is your assurance that Nintendo has reviewed this product and that it has met our standards for excellence in workmanship, reliability and entertainment value. Always look for this seal when buying games and accessories to ensure complete compatibility with your Nintendo Product.

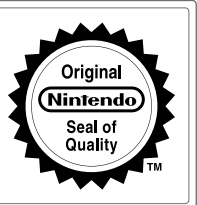

Thank you for selecting the New Nintendo 3DS™ / New Nintendo 3DS XL system.

# **Set Contents**

|     | New Nintendo 3DS system (KTR-001)<br>Or<br>New Nintendo 3DS XL system (RED-001)                                                                                                    | x 1                               |
|-----|----------------------------------------------------------------------------------------------------|-----------------------------------|
|     | New Nintendo 3DS stylus (KTR-004)<br>Or<br>New Nintendo 3DS XL stylus (RED-004)<br>Note: The stylus is located in the stylus holder on the underside of the system (Dp. 20).                                                                      | x 1                               |
|     | microSDHC memory card<br>Note:<br>• The microSDHC memory card is inserted in the microSD card slot (2, p. 62). The microSDHC<br>third-party accessory not manufactured by Nintendo.<br>• The capacity of the microSDHC card is stated on the box. | <b>x 1</b><br>C card is a         |
|     | AR Cards<br>Note: These are used in conjunction with the built-in application, AR Games: Augmented Reality                                                                                                    | Хб<br>(Др. 31).                   |
|     | Quick-Start Guide<br>Operations Manual                                                                                                    | x 1                               |
| (On | ly for New Nintendo 3DS)<br>New Nintendo 3DS cover plates (KTR-009/KTR-010)<br>Please attach the front plate before using the system (①p. 28).<br>The back plate is attached to the system before purchase.                                       | Front plate x 1<br>Back plate x 1 |

 This package does not include an AC adapter.

 To recharge your system, you will need a Nintendo 3DS AC adapter (WAP-002(AUS)) (sold separately).

 You can also use the AC adapter included with Nintendo 3DS / Nintendo 3DS XL / Nintendo 2DS / Nintendo 3DS XL, Nintendo 2DS / Nintendo 2DS / Nintendo 2DS / Nintendo DSi XL, Systems.

 You can also use the AC adapter included with Nintendo 3DS / Nintendo 3DS / Nintendo 2DS / Nintendo 2DS / Nintendo DSi XL / Nintendo 2DS / Nintendo DSi XL / Nintendo 2DS / Nintendo DSi XL / Nintendo 2DS / Nintendo DSi XL / Nintendo ZDS / Nintendo DSi XL / Nintendo ZDS / Nintendo DSi XL / Nintendo ZDS / Nintendo DSi XL / Nintendo ZDS / Nintendo DSi XL / Nintendo ZDS / Nintendo ZDS / Ni

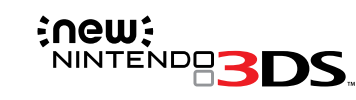

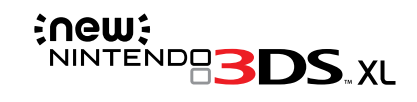

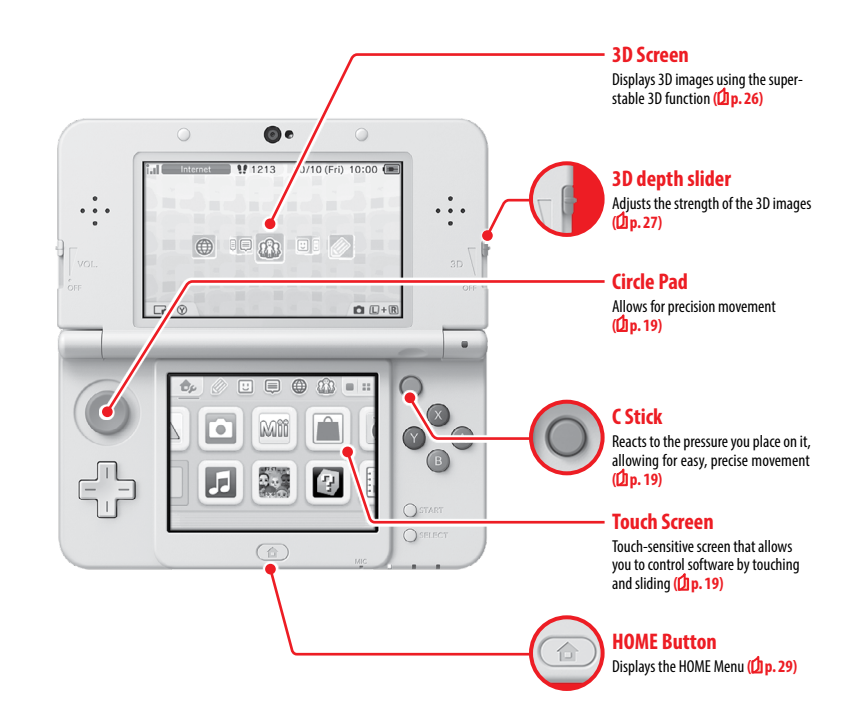

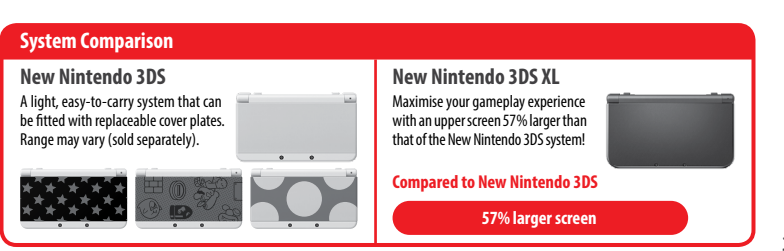

# A clearer, more enjoyable 3D experience Super-Stable 3D

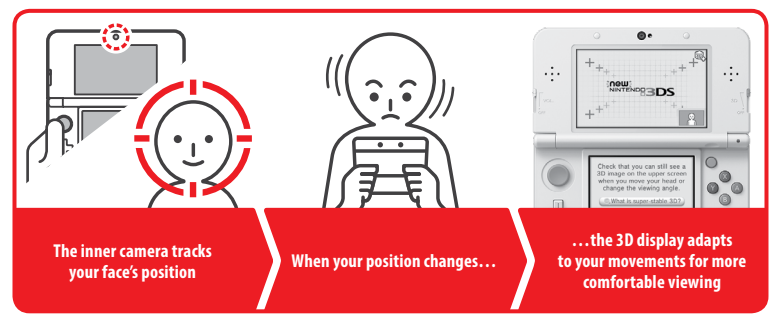

By tracking your face with the inner camera, the super-stable 3D function provides you with an optimal 3D experience (1 p. 26).

# Enjoy online services with a... Nintendo Network ID

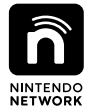

A Nintendo Network™ ID allows you to enjoy various features of Nintendo Network.

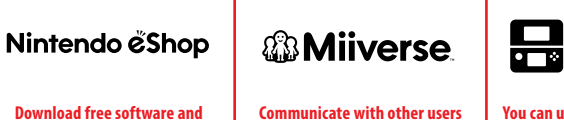

Download free software and demos from Nintendo eShop. Communicate with other users around the world in Miiverse™.

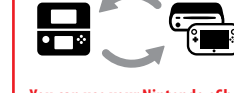

You can use your Nintendo eShop funds on both your New Nintendo 3DS system and a Wii U console.

We hope you enjoy using these services by creating a Nintendo Network ID ((1 p. 41).

# Nintendo & Shop

Find the latest software!

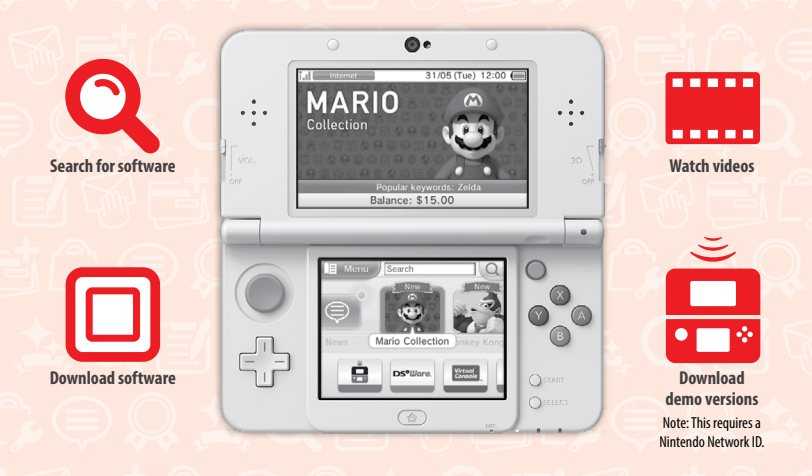

Connect to the internet and access Nintendo eShop to view the latest information and videos about different kinds of software, purchase downloadable software and try out software demos.

# What you can buy

| Downloadable software                                                                                    | Virtual Console™                                                                             | Nintendo DSiWare™                                                                       |
|----------------------------------------------------------------------------------------------------|----------------------------------------------------------------------------------------------|-----------------------------------------------------------------------------------------|
|                                                                                                    | Virtual Console                                                                              | DS <sup>®</sup> Ware.                                                                   |
| You can buy new software exclusive to<br>Nintendo eShop, or download versions of<br>card-based software. | You can buy the games you loved on<br>platforms like NES™, Game Boy™ and<br>Game Boy™ Color. | You can buy software originally released on<br>Nintendo DSi, known as Nintendo DSiWare. |

# **Receive updates and information**

# **SpotPass**<sup>™</sup>

Your system will automatically search for wireless access points, connect to the internet and exchange data at various times, including while in Sleep Mode (when the system is closed but the power is on).

# Communicate automatically with other Nintendo systems

# **StreetPass**<sup>™</sup>

Your system automatically searches for and exchanges data with other Nintendo 3DS systems when you carry it around, such as when you're out walking or when you travel by train.

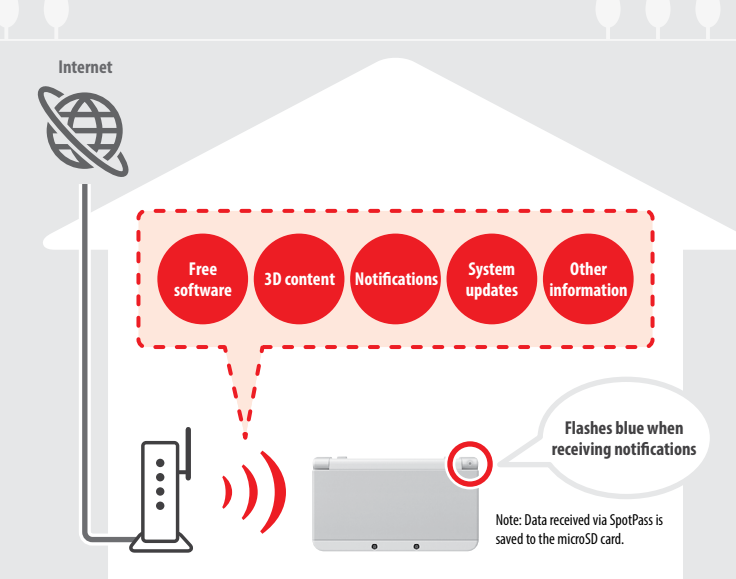

You must configure Internet Settings to be able to connect to wireless access points (1 p. 43). Note:

- SpotPass functionality may not be available if an active software title is using certain features or functionality. SpotPass functionality is not available
  during local wireless communication (1) p. 29) or while playing Nintendo DS/Nintendo DSI software.
- Depending on the type of data received, the notification LED may not light up.
- A Nintendo Network ID is required to download free software (D p. 41).

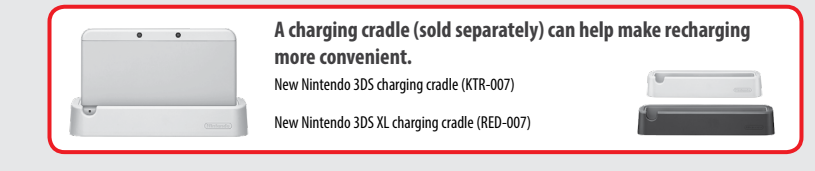

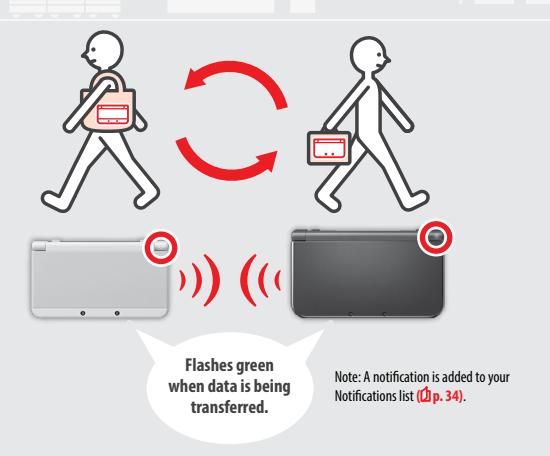

Data will automatically be exchanged if you walk past someone who has the same software title registered with StreetPass while the system is in Sleep Mode (closed while the power is on), as well as at other times.

Your StreetPass settings are saved on the system.

### Note:

- A maximum of 12 software titles can use StreetPass at any one time.
- Contact Mode settings for Nintendo DS / Nintendo DS is oftware titles are not saved and must be configured while playing compatible titles. Furthermore, it is not possible to exchange StreetPass data for Nintendo 3DS software titles while Nintendo DS / Nintendo DS is software titles are in use.
- Data cannot be transmitted if the power or wireless functions are off (p. 33).
- StreetPass functionality may not be available if an active software title is using certain features or functionality. StreetPass functionality is not available
  during local wireless communication (1) p. 29) or when connected to the internet.

# Contents

| • Set     | Contents                                  | 2  |
|-----------|-------------------------------------------|----|
| • Hea     | Ith and Safety Information (Please read)  | 9  |
| Pre       | narations                                 |    |
|           | Component Names and Functions             | 18 |
|           | Recharging                                | 21 |
| (1)       | Turning the Power On and Off              | 22 |
|           | Configuring the System for the First Time | 22 |
|           | Using the Keyboards                       | 24 |
|           | Power LED                                 | 25 |
|           | Battery Life                              | 25 |
| 30        | Adjusting 3D Images                       | 26 |
|           | How to View 3D Images Properly            | 26 |
|           | Adjusting the Strength of 3D Images       | 27 |
|           | Exchanging Cover Plates                   | 28 |
| Usi       | ng Software                               |    |
| ┢         | HOME Menu                                 | 29 |
|           | HOME Menu Electronic Manual               | 30 |
|           | Software Icons                            | 30 |
|           | Opening Software                          | 32 |
|           | Software Electronic Manuals               | 33 |
|           | HOME Menu Settings                        | 33 |
|           | HOME Menu Application Icons               | 34 |
|           | Card-Based Software                       | 36 |
|           | Using Game Cards                          | 37 |
| $\square$ | Downloadable Software                     | 39 |

| Adjı                         | usting System Settings                    |    |
|------------------------------|-------------------------------------------|----|
| ø                            | System Settings                           | 40 |
| ñ                            | Nintendo Network ID Settings              | 41 |
|                              | Creating or Linking a Nintendo Network ID | 42 |
| Ð                            | Internet Settings                         | 43 |
| 0                            | Required Items for Internet Connection    | 43 |
|                              | Connecting to the Internet                | 44 |
|                              | Parental Controls                         | 48 |
| 611                          | Options That Can Be Restricted            | 48 |
|                              | Configuring Parental Controls             | 49 |
| P                            | Data Management                           | 50 |
|                              | Other Settings                            | 51 |
|                              | System Transfer                           | 52 |
|                              | System Update                             | 60 |
|                              | Format System Memory                      | 61 |
| Trou                         | ıbleshooting                              |    |
| eplac                        | ing the microSD Card / Battery            | 62 |
| If Your microSD Card is Full |                                           | 64 |
| Troubleshooting              |                                           | 65 |
| Technical Specifications     |                                           | 73 |
| Contact Information 7        |                                           | 74 |

# Health and Safety Information (Please read)

Be sure to observe the following Health and Safety Information carefully during use of the product. Failure to do so could result in accidents and/or injury.

Please also refer to the section regarding how to charge your system (2 p. 21).

The use of this product by children ADULTS SHOULD SUPERVISE THE USE OF THIS PRODUCT BY CHILDREN. WARNING - 3D Feature Not Suitable for Children aged six and under Please refer to the warning regarding the 3D feature (D p. 10).

### If the system doesn't operate properly

Remove the AC adapter and any

other accessories

If you suspect your system isn't functioning as it should, refer to the Troubleshooting section on 1 p. 65. If you notice any damage to the system, or any unusual sounds, smells or smoke emanating from it, please do the following:

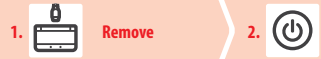

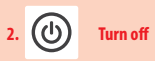

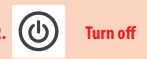

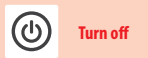

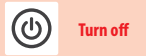

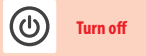

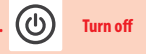

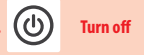

Press and hold the POWER Button to

Contact Nintendo Customer Service (Dp. 74)

Note: Be sure to remove the AC adapter plug from the electrical outlet before detaching the DC connector plug from the system.

turn off the power Note: Touching the product in this state could be dangerous, so be careful when pressing the POWER Button.

Note: Do not attempt to repair the system yourself. To do so could cause injury.

Contact

**Guide to Warning Levels** The following warnings indicate the severity of the consequences, should you fail to observe the correct procedures. Failing to observe the precautionary steps could result in death or serious personal injury **WARNING** (or damage to property). Failing to observe the precautionary steps could result in personal injury (or damage to **A** CAUTION property). **CAREFUL USAGE** Failing to use the product properly could result in damage to property. The following symbols appear inside warnings: Disassembly Handling **Prohibition Symbols** Prohibited prohibited prohibited Instruction Instructions

**Opening Software** 

# **Health and Safety Information**

Be sure to observe the following to ensure your well-being during the use of this product.

# WARNING - USING 3D FEATURE

- The use of the 3D feature by children aged six and under may cause vision damage. Therefore it is recommended that only children over six should use the system in 3D mode and if children aged six and under have access to the system, parents or legal guardians should restrict the display of 3D images using the Parental Controls feature (D p. 48).
  - If there is any difference in vision between your left and right eyes, or if you tend to see using only one eye, you may have
    difficulty in seeing 3D images clearly, or your eyes may become tired. Observe careful usage and take a break of 10 to 15 minutes
    every half hour. If you experience any of the symptoms listed below, adjust the 3D effects to a comfortable level or set the
    display to only use 2D images.
  - Do not view unclear 3D images for extended periods of time. Prolonged viewing of unclear 3D images, such as double images, can
    lead to eye strain, dryness of the eyes, headaches, stiff shoulders, nausea, dizziness, motion sickness, fatigue and/or discomfort.
  - Everyone has a different way of viewing 3D images. For information on how to view 3D images properly, please refer to the
    relevant pages of the Operations Manual. If you experience any of the symptoms above, adjust the 3D effects to a comfortable
    level or set the display to use only 2D images. Depending on your physical condition and your surrounding environment, you
    may be unable to see 3D images properly. If this is the case, disable the 3D feature.
  - Please refrain from using the 3D feature while travelling as a passenger in cars or on public transport. Constant shaking can lead to 3D images becoming unclear, causing nausea and eye strain.
  - Be sure to observe the following to ensure your well-being during the use of this product:
    - Do not attempt to use this system if you are feeling tired or unwell. Depending on your physical condition, doing so can lead to fatigue and discomfort.
    - If you experience fatigue or discomfort in your eyes, head, shoulders or anywhere else, stop playing immediately and take a break. If the symptoms persist, set the display to only use 2D images.
    - Avoid excessively long play sessions. Take a break of 10 to 15 minutes every half hour when using the 3D feature, or every
      hour when not using the 3D feature, even if you don't think you need it.

# WARNING – SEIZURES

• Some people (about 1 in 4000) may have seizures or blackouts triggered by light flashes or patterns, and this may occur while they are watching TV or playing video games, even if they have never had a seizure before.

- Anyone who has ever experienced seizures, loss of awareness or any other symptom linked to an epileptic condition should
  consult a doctor before playing video games.
- Parents or legal guardians should monitor children when they play video games. Stop play and consult a doctor if you or your child have any unusual symptoms, such as:

Loss of awareness

Disorientation

| Convulsions    | Eye or muscle twitching |
|----------------|-------------------------|
| Altered vision | Involuntary movements   |

- To reduce the likelihood of a seizure when playing video games, follow these precautions: 1. Do not play if you are tired or need sleep.
  - 2. Play in a well-lit room.
  - 3. Take a break of 10 to 15 minutes every hour (every half hour when using the 3D feature).

# WARNING – EYE STRAIN AND MOTION SICKNESS

Playing video games can make your eyes hurt after a sustained period of time, and perhaps sooner if using the 3D feature. Playing video games can also cause motion sickness in some players. Follow these instructions to avoid eye strain, dizziness or nausea:

- Avoid excessively long play sessions. Parents or legal guardians should monitor their children for appropriate play.
- Take a break of 10 to 15 minutes every half hour when using the 3D feature, or every hour when not using the 3D feature, even if you don't think you need it.
- If your eyes become tired or sore while playing, or if you feel dizzy or nauseated, stop and rest for several hours before playing again.
- If you continue to have any of the above symptoms or other discomfort during or after play, stop playing and see a doctor.

# WARNING - REPETITIVE MOTION INJURIES

Playing video games can make your muscles, joints or skin hurt after a few hours. Follow these instructions to avoid problems such as tendonitis, carpal tunnel syndrome or skin irritation:

- Avoid excessively long play sessions. Parents or legal guardians should monitor their children for appropriate play.
- Take a break of 10 to 15 minutes every hour (every half hour when using the 3D feature), even if you don't think you need it.
- When using the stylus, you do not need to grip it tightly or press it hard against the screen. Doing so may cause fatigue or discomfort.
- If your hands, wrists, or arms become tired or sore while playing, or if you feel symptoms such as tingling, numbness, burning or stiffness, stop and rest them for several hours before playing again.
- If you continue to have any of the above symptoms or other discomfort during or after play, stop playing and see a doctor.

# WARNING – BATTERY LEAKAGE

Your system contains a rechargeable lithium ion battery. Leakage or combustion of the battery can cause personal injury as well as damage to your system.

- To avoid battery leakage and/or combustion:
  - Do not damage the battery.
  - Do not expose the battery to excessive physical shock, vibration, or liquids.
  - Do not disassemble, deform or attempt to repair the battery.
  - Do not expose the battery to heat or dispose of it in a fire.
  - Do not touch the terminals of the battery or cause a short circuit between the terminals with a metal object.
  - Do not peel or damage the battery label.
  - Use a compatible AC adapter.
  - The system's battery is only to be recharged under adult supervision.
  - The battery is to be removed from the system before disposing of the unit.

If the battery leaks, do not touch it. To ensure any leaked fluid on the system doesn't come into contact with your hands, wipe the exterior of the system thoroughly with a soft, slightly damp cloth. If the leaked fluid comes into contact with your hands or any other part of your body, rinse it away with water. If liquid leaking from a battery comes into contact with your eyes, it can cause injury. Immediately rinse your eyes with plenty of water and consult a doctor.

# WARNING – RADIO FREQUENCY INTERFERENCE

This system can emit radio waves that can affect the operation of nearby electronics, including cardiac pacemakers.

Do not operate the system within 25 centimetres (10 inches) of a pacemaker while using wireless communication. If you have
a pacemaker or other implanted medical device, do not use wireless communication without first consulting your doctor or
the manufacturer of your medical device.

- Important Safety Information for use of the system on board aeroplanes, in hospitals and airports
  - Operation of the system with wireless communication NOT active may be allowed on board aeroplanes, in hospitals, and
    in airports as with any other non-wireless device.
  - You will know when wireless communication is active on your system when the yellow wireless LED is lit, to indicate that
    communication is enabled, or is blinking, to indicate that wireless communication is in progress. The wireless LED will
    blink when you are using in-game multiplayer features or transferring a game/feature to/from another unit. Observe
    and follow all regulations and rules regarding the use of wireless devices in locations such as hospitals, airports, or on
    board aeroplanes.
- In order to comply with airline regulations, do not use wireless communication functions while on board an aeroplane.
   Operation in these locations may interfere with or cause malfunctions of equipment, with resulting injuries to persons or damage to property.

IMPORTANT: Your system allows you to disable wireless communication for all system features. To enable/disable wireless communication, touch the icon in the upper-left corner of the Touch Screen while on the HOME Menu to open the HOME Menu Settings.

Health and Safety Information

# WARNING – WIRELESS COMMUNICATION

0

**Health and Safety Information** 

 $\wedge$ 

Your system offers various applications allowing it to communicate using wireless communication. You can disable wireless communication in the HOME Menu Settings screen.

IMPORTANT: The system may automatically connect to the internet when wireless communication is enabled. If you want to avoid such connection, please disable all wireless communication in the HOME Menu Settings. A broadband internet connection and a wireless access point or a Nintendo Wi-Fi USB Connector are required in order to enjoy certain online services. You are responsible for any internet connection fees. We therefore recommend you make sure that you have high-speed internet access, with no restrictions on usage and downloading time, before using such services in order to avoid additional internet charges being incurred when using such services. Online services are not available in all countries;

visit http://3dsservices.nintendo-europe.com for details.

The use of online services requires a wireless internet connection and the acceptance of network-related terms and privacy policies. The creation and linking of a Nintendo Network ID may be required.

- Keep the following in mind regarding the use of wireless communication:
  - If you post, send or otherwise make available any information or content through wireless communication please make sure not to include any information that can be used to identify you personally, such as your name, email address, your address or your telephone number, as others may be allowed to see such information and content. In particular, when choosing a user name or nickname for your Mii<sup>m</sup> characters, please do not use your real name as others may be able to view your user name and the nicknames of your Mii characters when using wireless communication.
  - Friend codes and friend cards are a part of a system that allows you to establish a friendship with other users, so that
    you can play, communicate and interact with people you know. If you exchange friend codes or friend cards with strangers,
    there is a risk that you could receive information or messages with offensive language or inappropriate content and that
    strangers may see information about you that you do not want strangers to see. We therefore recommend that you do
    not give your friend codes to people you don't know and that you do not share friend cards with people you don't know.
  - Do not engage in harmful, illegal, offensive or otherwise inappropriate activity that might cause problems for other users. In particular, do not post, send or otherwise make available any information or content that threatens, abuses or harasses other persons, infringes on the rights of others (such as copyrights, portrait rights, privacy rights, rights of publicity or trademarks) or that may make other people feel uncomfortable. In particular, when sending, posting or making available photos, images or videos displaying other people, make sure to obtain their permission beforehand. If inappropriate conduct is reported or confirmed, you may be subject to penalties such as being banned from online services.

Please read the following carefully to ensure the correct use of this product.

# 🛝 WARNING

И

🔪 📕 Do not disassemble or try to repair the system

- Do not expose the battery to heat or dispose of it in a fire
- Do not expose the system to heat sources such as heaters or stoves, and try not to expose the system to direct sunlight for extended periods of time

Failure to observe this precaution could result in the battery leaking, combusting or exploding, which can in turn lead to fire and/or electrocution. Also, certain degrees of heat can lead to the battery becoming deformed or damaged.

### Use a compatible AC adapter and battery

Using an incompatible AC adapter or battery can lead to battery leakage, combustion or explosion, which can in turn lead to fire and/or electrocution.

For New Nintendo 3DS only use the New Nintendo 3DS Battery (KTR-003), and for New Nintendo 3DS XL only use the Nintendo 3DS XL Battery (SPR-003). Use the Nintendo 3DS AC adapter (WAP-002(AUS)) (sold separately) only.

Do not touch the terminals of the battery with any foreign materials or metal objects, and do not damage the battery

Doing so can lead to combustion, explosions, electrocution and/or short-circuits. Do not use the system with travel transformers, incandescent-specific light dimmers, or in-car AC/DC adapters or chargers. Use the AC adapter and battery only with compatible systems

Using the AC adapter and/or battery with an incompatible unit can cause fire, battery leakage, combustion, explosion or electric shocks.

- The New Nintendo 3DS Battery (KTR-003) is only for use with the New Nintendo 3DS system.
- The Nintendo 3DS XL Battery (SPR-003) is only for use with New Nintendo 3DS XL and Nintendo 3DS XL systems.
- The Nintendo 3DS AC adapter (WAP-002(AUS)) (sold separately) can be used with the following:
  - New Nintendo 3DS (KTR-001)
  - New Nintendo 3DS charging cradle (KTR-007)
  - New Nintendo 3DS XL (RED-001)
  - New Nintendo 3DS XL charging cradle (RED-007)
  - Nintendo 3DS (CTR-001(EUR))
  - Nintendo 3DS charging cradle (CTR-007)
  - Nintendo 3DS XL (SPR-001(EUR))
  - Nintendo 3DS XL charging cradle (SPR-007)
- Nintendo 2DS (FTR-001)

R

Ø

- Nintendo DSi (TWL-001(AUS))
- Nintendo DSi XL (UTL-001(AUS))
- Wii Remote charging cradle (RVL-040A)

Do not spill liquids on, or insert any foreign materials into, the system
 This can lead to fire, electric shocks and/or malfunctions.
 Do not submerge the system in water or touch it with wet or oily hands.
 If the system comes into contact with liquids, immediately turn the power off, remove the AC adapter, remove the battery cover (back plate) and battery, then wipe the exterior clean with a soft, slightly damp doth (use water only). Do not wipe the interior of the system with any liquids.

 Do not touch the AC adapter connector or any other connector on the system with your fingers or metal objects

Doing so can lead to fire, electrocution, short-circuits and/or malfunctions.

- Do not touch the system or AC adapter while charging during a thunderstorm Doing so could lead to electrocution from conducted lightning.
- Do not use the system in very humid environments or in places with high levels of dust or soot This could lead to fire, electrocution and/or malfunction. This could also cause mould to grow on the camera lenses.
- Do not expose the system to excessive physical shock such as dropping it or treading on it This could lead to damaged screens or the battery overheating, which could lead to burns or other injuries. Note: Touching the system while it is damaged can be dangerous. Doing so can lead to injuries, so do not attempt to touch damaged areas.

### Do not get too close to the infrared transceiver

Looking directly into the infrared transceiver can lead to impaired vision and other problems.

Do not use excessive volume for headphones

Using headphones at loud volumes for long periods of time could result in impaired hearing. When using headphones, keep the volume at a level that allows you to hear background sounds. If you notice problems such as fatigue or ringing in the ears, discontinue use. If the symptoms persist, consult a doctor.

| $\bigcirc$ | Touching the system more than necessary while it is damaged can lead to injury<br>Make no attempt to touch the areas that have sustained damage.                                                                                                    |
|------------|----------------------------------------------------------------------------------------------------|
| ⊘ ■        | Do not place the system, or accessories such as microSD cards, within easy reach of children or pets,<br>or in places where there is a risk it could fall into their reach<br>Children may place the AC adapter, stylus, system accessories or other parts into their mouths and cause themselves harm<br>as a result.                                                                                                    |
|            | Keep the cradle connector clean<br>Failure to do so could lead to fire, overheating, electric shocks, inability to charge and other malfunctions. Clean at regular<br>intervals to ensure the cradle connector remains clean. Avoid applying unnecessary pressure as this could lead to damage.                                                                                                    |
|            | Do not use while driving, cycling or walking<br>• Use of the system while driving is an offence and it is dangerous.<br>• Use of the system while walking or cycling can lead to accidents.                                                                                                    |
| $\bigcirc$ | <ul> <li>Be aware of your surroundings while using the system</li> <li>Failing to take care could lead to injury, damage to household equipment and other malfunctions.</li> <li>You will probably move around while using the camera function to take photographs or play certain games, so be careful that all areas that you might move into are clear. Make sure that furniture, objects and people are out of the play area so you don't accidentally bump into them while playing.</li> </ul>                                                                                                    |
| ⊘ ■        | Do not expose the system to high temperatures<br>The system is designed for use at temperatures of 5 – 35°C. Using the system in hot environments (e.g. under a duvet or<br>other non-ventilated environment) can lead to the system temperature rising sharply, which may cause burns. Use of the<br>system for prolonged periods while charging can increase the temperature of the system. Touching the system while it is<br>hot may cause burns.                                                                                                    |
| •          | Use the stylus properly<br>Incorrect use can lead to injury or damage.<br>• Do not use the stylus for any purpose other than to operate the system or to remove the battery cover or cover plates.<br>• Do not bend or apply unnecessary force to the stylus during use.<br>• Do not use the stylus if it is damaged or distorted.                                                                                                    |
| $\bigcirc$ | Be sure to connect the AC adapter to the correct voltage (AC 230 – 240V)<br>Failure to do so could lead to fire, overheating, electrocution and other malfunctions.<br>Do not use voltage transformers intended for use abroad or plugs that deliver reduced amounts of electricity.                                                                                                    |
|            | Do not use the AC adapter if the cable or plug is damaged         Doing so can lead to fire and/or electrocution.         Avoid tightly wrapping, treading on, pulling, twisting or making adjustments to the cord.         Avoid placing heavy objects on the cord, especially on the DC connector plug.         If the system has been damaged or the cord broken, do not attempt to use it.         Do not expose the cord to extreme heat sources such as heaters or stoves.         Do not use damaged devices. The AC adapter should be regularly examined for damage to its cord, plug enclosure and other parts. In case of damage please contactor kintendo Customer Service for information about purchasing possible replacement parts (Dip. 74). In order to avoid any potential hazards, do not attempt to repair the adapter yourself. |

|              | <ul> <li>If the system is charging while being used, be careful not to pull on or entangle the power cord.</li> <li>Use of the AC adapter by children should only be allowed with the full supervision of a parent or legal guardian.</li> </ul>                                                                                                    |
|--------------|----------------------------------------------------------------------------------------------------|
| 0            | Keep the AC plug clean by wiping with a dry cloth<br>Attempting to use the adapter when it is dirty or dusty could lead to fire, electrocution or short circuits.                                                                                                    |
| $\bigcirc$   | Do not plug too many devices into the electrical outlets or power boards, and do not connect<br>multiple power boards together<br>Doing so could lead to fire or electrocution.                                                                                                    |
| 0            | Be sure to plug in and remove the AC adapter properly<br>Failure to do so could lead to fire, electrocution or short circuits.<br>Failing to insert the AC adapter properly into the electrical outlet may allow metal objects (such as paperclips or metallic<br>straps) to come into contact with the prongs of the plug.<br>To remove the AC adapter, grip the body of the plug securely and pull it straight out of the electrical outlet.<br>If the system is to be used by children, a parent or legal guardian should ensure that they do not allow the child to touch<br>the prongs of the plug with metal objects when plugging the AC adapter in.<br>The AC adapter should be plugged into an easily accessible electrical outlet that is near the equipment to be charged.                                                                                                    |
| $\bigcirc$   | Do not use the system with wet or oily hands<br>This can lead to accidents, malfunction, injury or damage to property.                                                                                                    |
|              | CAUTION                                                                                                    |
|              |                                                                                                    |
| $\bigcirc$   | Do not apply unnecessary pressure to the LCD screens or subject them to extreme shock<br>Doing so could lead to injury or malfunction.<br>If the LCD screens should break, avoid contact with any leaking fluid.                                                                                                    |
| $\bigotimes$ | <ul> <li>Do not apply unnecessary pressure to the LCD screens or subject them to extreme shock         Doing so could lead to injury or malfunction.         If the LCD screens should break, avoid contact with any leaking fluid.</li> <li>Do not put the system into your back pocket         Subjecting the system and LCD screens to excessive force, for example sitting on them, can damage them and lead to injury         or malfunction.</li> </ul>                                                                                                    |
| ©<br>©       | <ul> <li>Do not apply unnecessary pressure to the LCD screens or subject them to extreme shock<br/>Doing so could lead to injury or malfunction.<br/>If the LCD screens should break, avoid contact with any leaking fluid.</li> <li>Do not put the system into your back pocket<br/>Subjecting the system and LCD screens to excessive force, for example sitting on them, can damage them and lead to injury<br/>or malfunction.</li> <li>Keep your fingers clear of the hinge</li> </ul>                                                                                                    |
| ©<br>0<br>0  | <ul> <li>Do not apply unnecessary pressure to the LCD screens or subject them to extreme shock<br/>Doing so could lead to injury or malfunction.<br/>If the LCD screens should break, avoid contact with any leaking fluid.</li> <li>Do not put the system into your back pocket<br/>Subjecting the system and LCD screens to excessive force, for example sitting on them, can damage them and lead to injury<br/>or malfunction.</li> <li>Keep your fingers clear of the hinge</li> <li>Purchase a strong wrist strap<br/>Should you use a wrist strap, please be aware that home-made or weak straps may break, leading to injury or damage.</li> </ul>                                                                                                    |
|              | <ul> <li>Do not apply unnecessary pressure to the LCD screens or subject them to extreme shock<br/>Doing so could lead to injury or malfunction.<br/>If the LCD screens should break, avoid contact with any leaking fluid.</li> <li>Do not put the system into your back pocket<br/>Subjecting the system and LCD screens to excessive force, for example sitting on them, can damage them and lead to injury<br/>or malfunction.</li> <li>Keep your fingers clear of the hinge</li> <li>Purchase a strong wrist strap<br/>Should you use a wrist strap, please be aware that home-made or weak straps may break, leading to injury or damage.</li> <li>Do not swing the system by its strap<br/>Doing so could lead to the strap breaking and the system being dropped or thrown. This could result in damage to the<br/>system or surrounding objects, and injury to yourself or others.</li> </ul> |

Health and Safety Information

# Health and Safety Information

**CAREFUL USAGE**  The AC adapter used with the system should be regularly examined for damage to the cord, plug enclosure and other parts. • The system is not intended for children under 3 years old. The AC adapter is for indoor use only. Do not repeatedly turn the power on and off Doing so can lead to malfunction and loss of data on microSD cards and in the system memory. Always turn the power of your system off before loading or removing a Game Card / microSD card. Insert the Game Card / microSD card completely without forcing either the Game Card / microSD card or the system Failure to do so can affect save data and cause damage to the system or accessories. Only use compatible accessories The use of the following devices can lead to malfunction or incorrect functionality: Accessories which are incompatible with the software being used. • Devices and accessories that are not compatible. Broken or damaged accessories. Do not move the Circle Pad violently from side to side This may damage the controller and could affect game play. Do not control the C Stick with your fingernail or with a hard object, such as a pen or metal object Doing so can lead to injury or damage. Do not damage the Touch Screen Doing so can lead to malfunction. . Use either the included stylus (KTR-004 or RED-004) or the item specified by the software for on-screen commands. Do not use pens, metal objects or any other instrument (including fingernails) that could leave scratches on the screen. . Do not apply unnecessary pressure to, scrape objects across or stab at the Touch Screen. When touching an NFC-compatible object to the NFC (Near-Field Communication) area on the Touch Screen, do not knock it against the Touch Screen. Do not touch the NFC-compatible object to the Touch Screen if the object is dirty or dusty. Do not use the Touch Screen with sand, lint, crumbs or other abrasive materials on it as these could leave scratches. If the Touch Screen is dirty, use a soft cloth to wipe it clean. The upper screen is not touch sensitive. Do not attempt to use the stylus on it. Do not expose the cameras to direct sunlight for an extended period of time, and do not directly photograph the sun or other intense light sources Doing so could lead to malfunction of the cameras or discolouration of the photographed images. Images taken by the cameras may be brighter or darker or have slightly different colours from the actual objects photographed. There may also be permanent light or dark spots on the images. Neither of these cases indicates a defective product. If the lenses get dirty, wipe them gently with a dry, soft cloth or cotton swab to clean them. Be very careful not to press on the camera lenses when cleaning, as this may cause damage.

| Do not place the system directly in front of air-conditioning units or in areas which experience sudden changes<br>in temperature and/or are subject to condensation<br>Condensation in the system can lead to malfunction.                                                                                                    |
|----------------------------------------------------------------------------------------------------|
| Taking the system from a cold environment to a warm one                                                                                                    |
| To avoid condensation in the system, close the system, place it into a plastic bag and remove the air from the bag. Leave the system<br>for approximately 60 minutes, until it warms up to the temperature of its surroundings, before using it.                                                                                                    |
| If condensation has formed on the system                                                                                                    |
| ium the system off and leave it for approximately 60 minutes in a warm environment, until all water dropiets nave dried, before<br>using it again.                                                                                                    |
|                                                                                                    |
| Do not blow into the connectors of the system or Game Cards                                                                                                    |
| Doing so can cause vapour to enter, which may damage the Game Card and/or your system.                                                                                                    |
|                                                                                                    |
| Do not store the system in a bag or other container while it is open                                                                                                    |
| Doing so can lead to damage to the LCD screens and the system.                                                                                                    |
|                                                                                                    |
| Do not allow the system to come into contact with paint thinner, alcohol or any other solvent                                                                                                    |
| Doing so can damage the plastic and result in the coating coming off. Be careful not to handle the system after using products like<br>nail varnish remover. To clean the system, dampen a clean cloth with warm water, carefully wring out all excess water and then<br>wipe the system clean. After cleaning, wipe the system down again with a soft, dry cloth. The system should be disconnected from<br>the AC adapter before cleaning.                                                                                                    |
|                                                                                                    |
| When disposing of the battery or system, follow appropriate local guidelines and regulations                                                                                                    |
| For information on battery disposal, contact your local solid waste authority ( <b>1 p. 63</b> ).                                                                                                    |
| <ul> <li>If you wish to dispose of your system, please delete all your data first. If you do not have a Nintendo Network ID linked to the system,<br/>delete your Nintendo eShop account and then format the system memory. If you have a Nintendo Network ID linked to your system,<br/>however, you will only need to format the system memory. Also, please delete all data on the microSD card separately using a computer.</li> </ul>                                                                                                    |
| <ul> <li>If you would like to continue to use another system in the Nintendo 3DS family, you can transfer all your data to the new system<br/>using System Transfer (2, p. 52) instead of deleting it.</li> </ul>                                                                                                    |
| Distribution of Personal Information                                                                                                    |
| Once any kind of audio or video data has been transmitted from your system, it may be copied and/or modified freely by third parties.<br>Upon agreeing to transmit your data, you will not be able to limit its use or delete it thereafter.                                                                                                    |
| IMPORTANT: ANY UNAUTHORISED TECHNICAL MODIFICATION OF THE HARDWARE OR SOFTWARE OF YOUR SYSTEM, OR USE<br>OF ANY UNAUTHORISED DEVICES WITH YOUR SYSTEM, MAY RENDER IT PERMANENTLY UNPLAYABLE AND RESULT IN REMOVAL<br>OF UNAUTHORISED CONTENT.                                                                                                    |
| Your system and software are not designed for use with any unauthorised device and/or any unauthorised software. Please note that<br>the Nintendo warranties do not cover any defects to or defects caused by unauthorised devices, software, modifications and/or non-<br>licensed accessories. Furthermore, such use may lead to injury to yourself or others and may cause performance issues and/or damage<br>to your system and related services. Nintendo (as well as any Nintendo licensees or distributors) is not responsible for any damage or<br>loss caused by the use of such devices, software, modifications or non-licensed accessories. |
| Important! After the system is updated, any existing or future unauthorised technical modification of the hardware or software of your<br>system, or use of an unauthorised device in connection with your system, may render it permanently unplayable. Content deriving<br>from the unauthorised modification of the hardware or software of your system may be removed. Failure to accept the update may<br>render games unplayable.                                                                                                    |
|                                                                                                    |

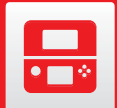

# **Component Names and Functions**

The functions of these components are explained in this Operations Manual.

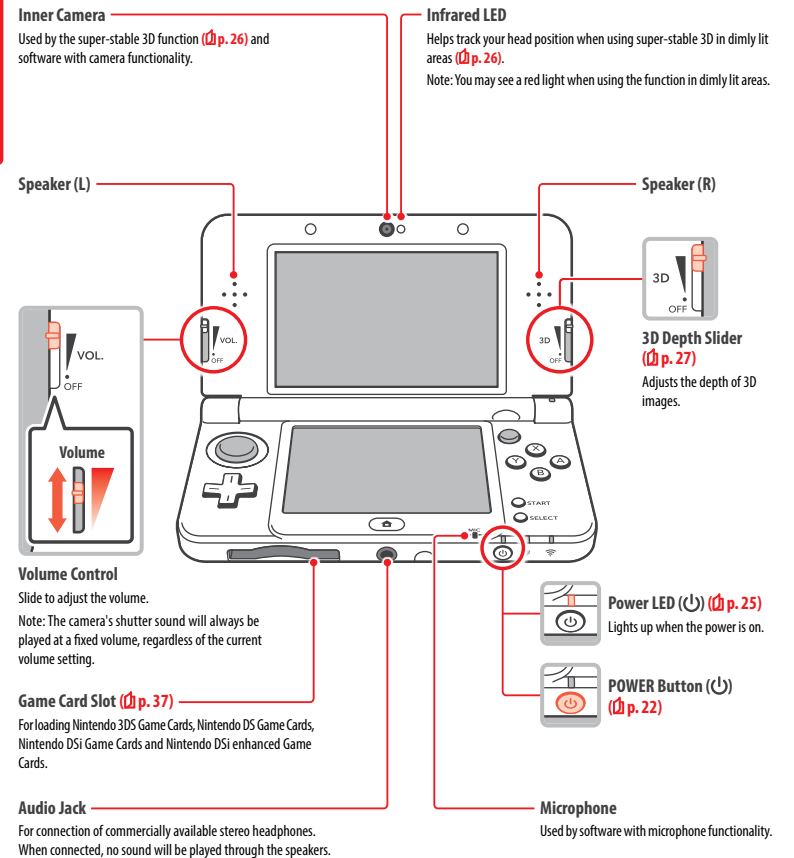

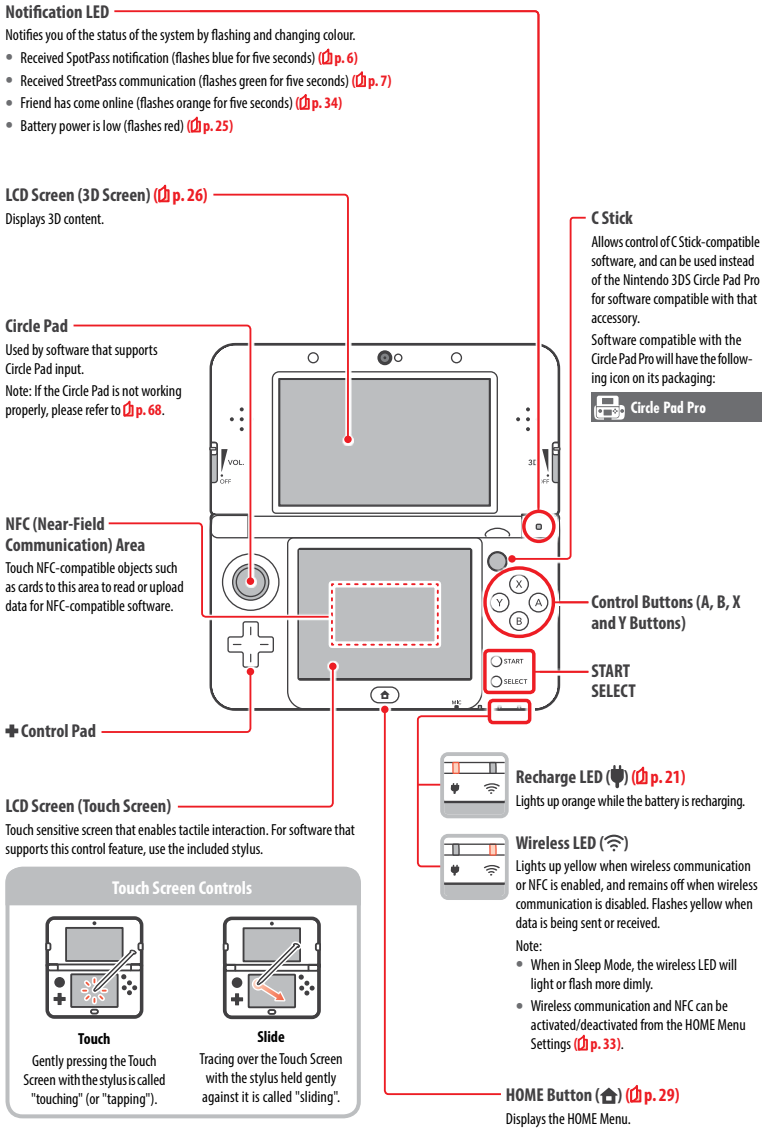

Note:

this system.

· Please use accessories that are licensed by Nintendo.

The Nintendo DS Headset (NTR-019) is not compatible with

**--**

ent Names and Functions

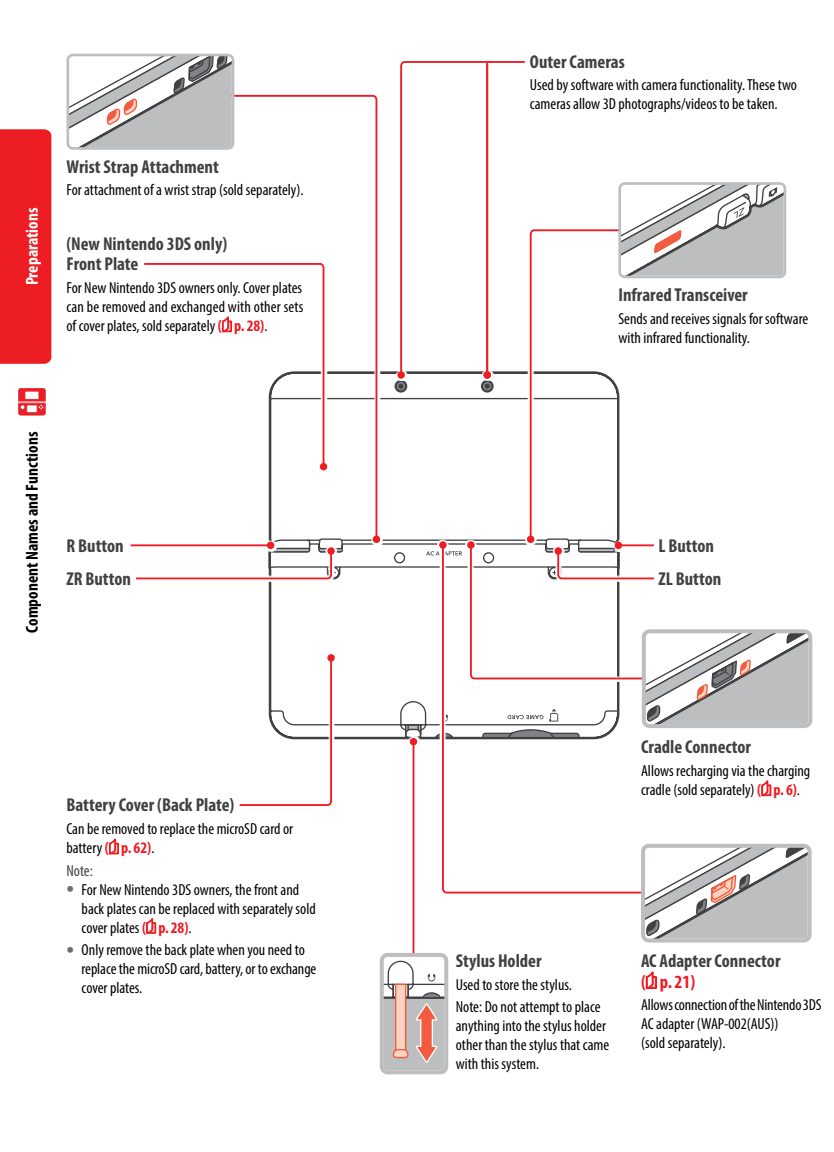

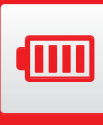

# Recharging You must charge the battery before you use your system for the first time.

To recharge your system, you will need the Nintendo 3DS AC adapter (WAP-002(AUS)) (sold separately). Alternatively, you can use an AC adapter provided with a Nintendo 3DS. Nintendo 3DS XL, Nintendo 2DS, Nintendo DSi or Nintendo DSi XL system.

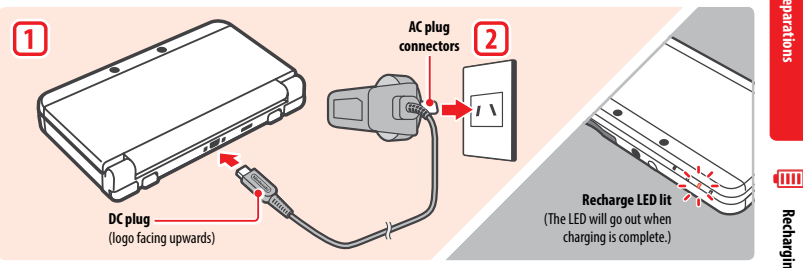

Recharging

Connect the DC connector plug to the system

Note: Be sure the DC connector plug is the right way up before inserting it into the system. 

### Insert the AC adapter plug into a standard 230 – 240V AC electrical outlet 2

The recharge LED will light up when charging begins, and turn off when charging is finished. When charging has finished, remove the AC adapter plug from the electrical outlet and remove the DC connector plug from the system. Note:

1

- If you play a game while the system is recharging, the recharge LED may not always turn off once charging has completed. This is not a malfunction
- To detach the system from the AC adapter, hold the system and the DC connector plug, not the cable, while you remove it.

# About charging

- The system takes approximately 3 hours 30 minutes to fully recharge when off. Charging time may vary if the system is being used while charging. or depending on the level of charge remaining in the battery.
- Charge the system in an environment of 5 35°C. Attempting to charge the battery while the ambient temperature is outside this range may degrade the battery and prevent it from charging. If the ambient temperature is low, the battery may not charge completely.
- Battery life decreases slightly over time as the battery is continually used and recharged. After 500 recharges, battery life may be reduced to 70% of the battery life at the time of purchase.
- Make sure to charge the battery at least once every six months. Lithium-ion batteries can slowly lose their charge over time if they have not been used for a while. If the system is not used for an extended period of time, the battery may become overdischarged and may be impossible to charge when connecting the AC adapter.
- If you feel the usage time has noticeably reduced, replace the battery (1, p. 62). Replacement batteries are sold separately. For replacement battery packs, please contact Nintendo Customer Service (D p. 74).

# WARNING

- Do not use the AC Adapter in places where it may be splashed with water or any other liquids, or in extremely humid places.
- Do not place anything in front of the AC Adapter that would be prevent it from being unplugged from the electrical outlet immediately.

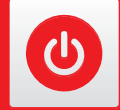

# **Turning the Power On and Off**

The POWER Button is used to turn the system both on and off. You must configure the System Settings the first time the power is turned on.

Turn the system on by pressing the POWER Button. The power LED will light up when the system has been turned on.

C

urning the Power On and Off

Note:

- It may take several seconds for the HOME Menu to display after the power is turned on.
- For information about the power LED and battery life, see D p. 25.

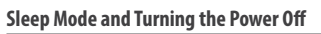

# Sleep Mode

Close your system during play to suspend software and activate Sleep Mode. SpotPass (1 p. 6) and StreetPass (1 p. 7) remain active when the system is in Sleep Mode, but power consumption is greatly reduced.

Note: Some software cannot enter Sleep Mode while in use or while carrying out specific tasks. For example, Nintendo 3DS Sound cannot enter Sleep Mode during playback.

# Turning the power off

Press the POWER Button to display the POWER Menu. From here, touch POWER OFF to turn the power off. Alternatively, pressing and holding the POWER Button has the same effect.

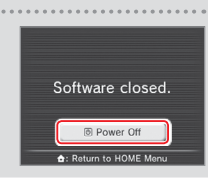

Power or

Lit

**Close system** 

# **Configuring the System for the First Time**

You must configure the system after turning it on for the first time. If this system is to be used by children, an adult should make sure to perform these steps. The following steps should be performed with the stylus on the Touch Screen (1 p. 19).

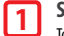

# Set the system language

Touch the language you would like to use, then touch OK. 

### Calibrate the 3D Screen 2

Follow the on-screen instructions in order to view 3D images correctly (see "Adjusting 3D Images" on **D** p. 26).

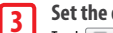

# Set the date and time

Touch 📰 and 🔼 to set the date and time, then touch OK.

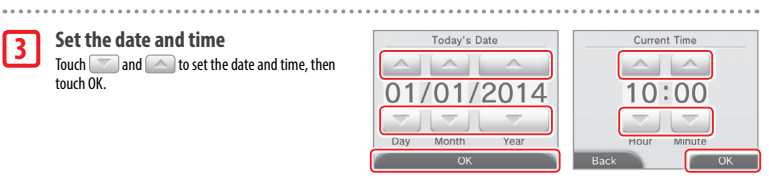

| 41                       | Enter a user name                                                                                                    | Mike                                                                                                    |                                                                                                    |
|--------------------------|----------------------------------------------------------------------------------------------------|----------------------------------------------------------------------------------------------------|----------------------------------------------------------------------------------------------------|
| <u> </u>                 | Note:                                                                                                    | 1 2 3 4 5 6 7                                                                                                    | 890-                                                                                                    |
|                          | <ul> <li>For information on keyboard usage, see [] p. 24.</li> <li>Names can be a maximum of 10 sharaster.</li> </ul>                                                                                                    | qwertyu<br>asdfab                                                                                                    | i o p                                                                                                    |
|                          | <ul> <li>Names can be a maximum or 10 characters.</li> <li>The name you choose will be visible on other Nintendo 3DS and Nintendo DS systems via<br/>wireless communication, so do not include words or phrases that others may find offensive.</li> </ul>                                                                                                    | z x c v b n<br>aCA A<br>ABC Écon                                                                                                    | m . ? !<br>Engl<br>Symbol Mob                                                                                               |
|                          | on other Nintendo 3DS systems.                                                                                                    |                                                                                                    |                                                                                                    |
|                          |                                                                                                    |                                                                                                    |                                                                                                    |
| 5                        | Enter your date of birth                                                                                                    |                                                                                                    |                                                                                                    |
| 6                        | Select your country of residence, then your region                                                                                                    |                                                                                                    |                                                                                                    |
| 7                        | Accept the Nintendo 3DS Service User Agreement                                                                                                    |                                                                                                    | • • • • • • • •                                                                                                    |
|                          | and Privacy Policy<br>After reading the information, touch LACCEPT. If you would rather accent these terms                                                                                                    | To accept the M<br>Service User Ag<br>Privacy Policy an                                                                                       | lintendo 3DS<br>preement and<br>d agree to th                                                                               |
|                          | later, touch LATER.                                                                                                    | use of your data,<br>View Doc                                                                                                    | touch I Acce                                                                                                    |
|                          |                                                                                                    | Latar                                                                                                    | LAccont                                                                                                    |
| B                        | Connecting to the internet settings (up. 45)<br>Connecting to the internet allows various types of data to be exchanged via SpotPass and<br>wireless play to be used with supported software titles. To set this later, touch SET LATER.                                                                                                    | Configure yo<br>setting<br>Set L                                                                                                    | ur internet<br>gs?<br>t<br>ater                                                                                             |
|                          |                                                                                                    |                                                                                                    |                                                                                                    |
| <b>.</b>                 | Set Parental Controls ( <mark>/) p. 48)</mark>                                                                                                    | If children will                                                                                                    | • • • • • • • • •                                                                                                    |
| 9                        | Set Parental Controls (() p. 48)<br>Set up Parental Controls to limit children's access to certain content and functionality, such as<br>browsing the internet and interacting with other users.                                                                                                    | lf children will<br>system, a par<br>guardian should<br>restrictions a                                                                        | be using thi<br>ent or legal<br>I set up the<br>s required.                                                                 |
| 9                        | Set Parental Controls (() p. 48)<br>Set up Parental Controls to limit children's access to certain content and functionality, such as<br>browsing the internet and interacting with other users.<br>If the system is to be used by children, parents and guardians should configure Parental Controls<br>settings as required.                                                                                                    | If children will<br>system, a par<br>guardian should<br>restrictions a<br>Se                                                                  | be using thi<br>ent or legal<br>I set up the<br>s required.<br>t                                                            |
| 9                        | Set Parental Controls (() p. 48)<br>Set up Parental Controls to limit children's access to certain content and functionality, such as<br>browsing the internet and interacting with other users.<br>If the system is to be used by children, parents and guardians should configure Parental Controls<br>settings as required.<br>Note: The use of the 3D feature by children aged six and under may cause vision damage. To prevent the<br>use of the 3D feature, this feature can be manually turned off by selecting the appropriate option under<br>the Parental Controls settings.                                                                                 | If children will<br>system, a par<br>guardian should<br>restrictions a<br>Se<br>Do No                                                         | be using thi<br>ent or legal<br>I set up the:<br>s required.<br>t<br>t Set                                                  |
| 9                        | Set Parental Controls (() p. 48)<br>Set up Parental Controls to limit children's access to certain content and functionality, such as<br>browsing the internet and interacting with other users.<br>If the system is to be used by children, parents and guardians should configure Parental Controls<br>settings as required.<br>Note: The use of the 3D feature by children aged six and under may cause vision damage. To prevent the<br>use of the 3D feature by children aged six and under may cause vision damage. To prevent the<br>use of the 3D feature by children aged six and under may cause vision damage. To prevent the<br>Parental Controls settings. | lf children will<br>system, a par<br>guardian should<br>restrictions a<br>Se<br>Do No                                                         | be using thi<br>ent or legal<br>set up the<br>s required.<br>t<br>t Set                                                     |
| 9                        | Set Parental Controls (() p. 48)       Set up Parental Controls to limit children's access to certain content and functionality, such as browsing the internet and interacting with other users.         If the system is to be used by children, parents and guardians should configure Parental Controls settings as required.         Note: The use of the 3D feature by children aged six and under may cause vision damage. To prevent the use of the 3D feature, this feature can be manually turned off by selecting the appropriate option under the Parental Controls settings.         Perform a system transfer (() p. 52)                                   | If children will<br>system, a par<br>guardian should<br>restrictions a<br>Se<br>Do No<br>Transfer data It<br>from another N                   | be using thi<br>ent or legal<br>set up the:<br>s required.<br>t<br>t<br>t Set<br>b this system<br>intendo 3D<br>m?          |
| 9<br>0<br>If you<br>bear | Set Parental Controls (() p. 48)<br>Set up Parental Controls to limit children's access to certain content and functionality, such as<br>browsing the internet and interacting with other users.<br>If the system is to be used by children, parents and guardians should configure Parental Controls<br>settings as required.<br>Note: The use of the 3D feature by children aged six and under may cause vision damage. To prevent the<br>use of the 3D feature, this feature can be manually turned off by selecting the appropriate option under<br>the Parental Controls settings.<br>Perform a system transfer (() p. 52)                                         | If children will<br>system, a pay<br>guardian should<br>restrictions a<br>Se<br>Do No<br>Transfer data to<br>from another N<br>syste<br>Trans | be using thi<br>ent or legal<br>set up thes<br>s required.<br>t<br>t<br>t Set<br>t Set<br>o this system<br>intendo 3D<br>m? |

- transfer.
- Do not play on the new system before starting the process, as any existing save data for downloadable and built-in software on the new system will become unusable.
- Do not create or link a Nintendo Network ID to the new system before the transfer, otherwise you will be unable to transfer data.

ወ

Turning the Power On and Off

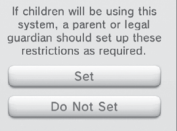

# **Using the Keyboards**

A keyboard will be displayed on the Touch Screen when you are required to input characters. Touch a character to enter it.

# Standard

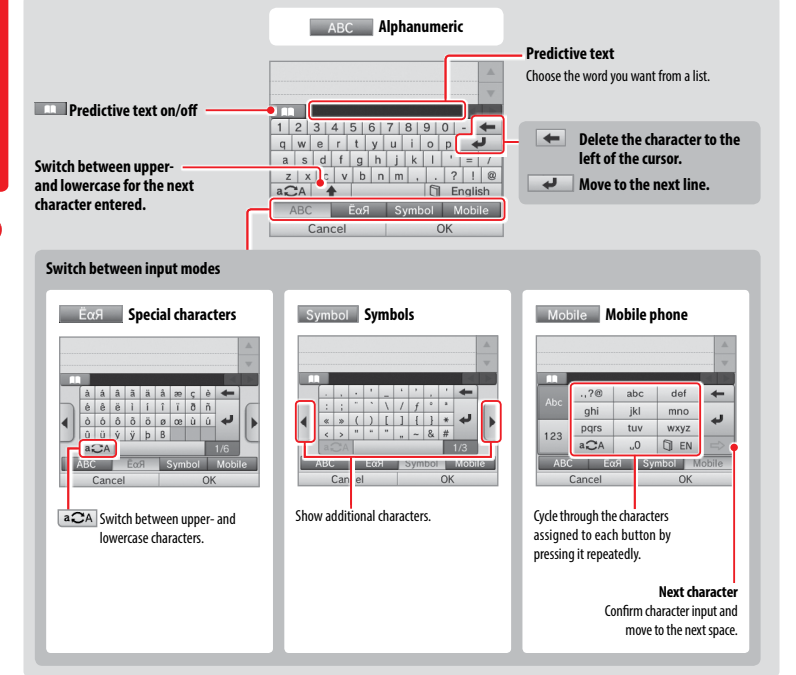

# Numeric Keyboard

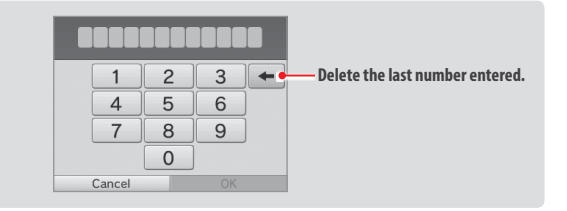

# Power LED

The power LED lights up blue when the system is turned on, turns red when the battery charge is low and flashes red when the battery is starting to run out.

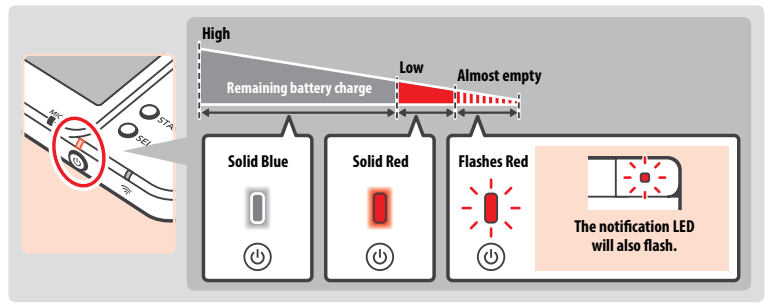

Note: If the power LED is red, save your game quickly and recharge. If the battery charge runs out before you save, you may lose unsaved data. If the LED is blue and slowly brightens and dims, the system is in Sleep Mode (1) p. 22), which will conserve battery power.

# **Battery Life**

Battery life will vary depending on a number of factors, such as the software being used, the quantity of wireless data sent and received and the ambient temperature. As such, these times should only be taken as rough estimates.

|                               | New Nintendo 3DS       | New Nintendo 3DS XL   |
|-------------------------------|------------------------|-----------------------|
| Playing Nintendo 3DS software | approx. 3.5 – 6 hours  | approx. 3.5 – 7 hours |
| Playing Nintendo DS software  | approx. 6.5–10.5 hours | approx. 7–12 hours    |

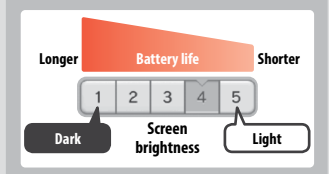

The battery life will change depending on the brightness of the LCD screens. Note: Activating the Auto-Brightness function changes the brightness and colour gradient automatically according to the light level of the surrounding environment. Therefore, playing in less brightly-lit areas will extend battery life. Activating the power-saving mode also extends the battery life (**1p**, **33**).

Leaving the system in Sleep Mode ((1) p. 22) greatly reduces power consumption while leaving wireless communication such as SpotPass and StreetPass active. If the battery is fully charged, the system can remain in Sleep Mode for 3 days.

Note: The power LED slowly pulses when the system is in Sleep Mode. Some software titles do not allow the system to enter Sleep Mode while in use. Closing the system while using such software will result in the power LED remaining solidly lit. For example, Nintendo 3DS Sound cannot enter Sleep Mode during playback.

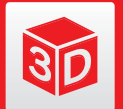

# **Adjusting 3D Images**

The 3D Screen allows you to view 3D images. Use the 3D depth slider to adjust the 3D effects to a comfortable level.

Preparations

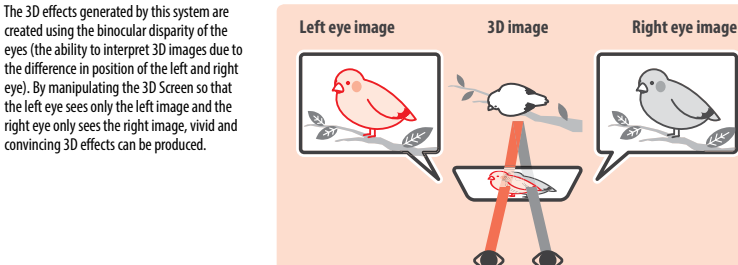

# How to View 3D Images Properly

Follow the steps below to ensure that 3D images appear properly.

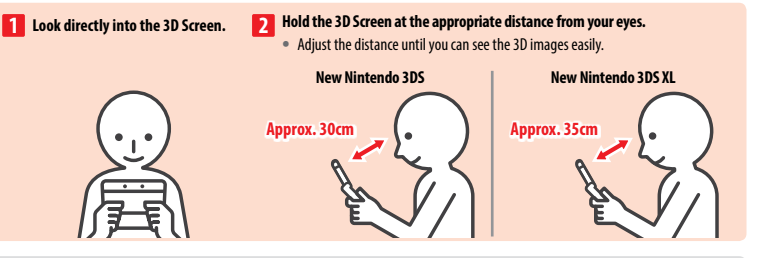

### Super-Stable 3D

This function is a feature of New Nintendo 3D5 / New Nintendo 3D5 XL that allows you to move your head or the system during play without losing image quality, bringing you a more comfortable 3D viewing experience. It works by tracking the position of your face using the inner camera in order to adjust the 3D image display. (See (Dip. 67 for how to improve the system's facial recognition.) For more information on how to activate/deactivate super-stable 3D, please see (Dip. 51.

Note:

- If you view the system either at an extreme angle, outside the inner camera's field of vision, or side-on, then you will see double images or a dark screen instead of a 3D image. Check how to view 3D images correctly under the 3D Calibration option in the System Settings (2) p. 51).
- The super-stable 3D function will not work while you are using the inner or outer cameras.
- Display of 3D images can be disabled in Parental Controls (D p. 48).
- Do not view 3D images in direct sunlight or in the direct path of other strong light sources. This may make the 3D images difficult to see.
- 3D images may be difficult to see depending on your surroundings (D p. 66).

# Adjusting the Strength of 3D Images

Use the 3D depth slider next to the 3D Screen to increase or decrease the 3D effect. If placing the 3D depth slider at the top (strongest 3D effect) makes the 3D images difficult to see, move it downwards little by little until you reach a point where the 3D images are distinct and easy to see. As you become more accustomed to the 3D feature, you may find that raising the 3D depth slider results in better effects.

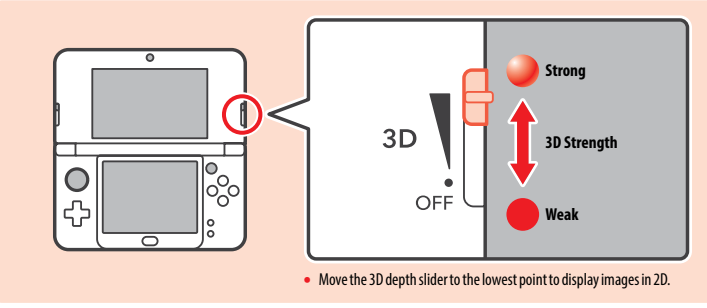

### Note:

- Adjusting the 3D depth slider while viewing content that does not support the 3D feature will not result in 3D images being displayed.
- Certain types of content, including 3D videos and photos, do not allow adjustments in 3D strength. When viewing such content, adjusting the slider will
  only switch between 2D and 3D images. If you find the 3D effect to be uncomfortably strong while viewing these types of content, it may help to hold
  the system at a greater distance from your face. If you still find it difficult to see, then try viewing the content in 2D.

26

27

# **Exchanging Cover Plates**

(Only for New Nintendo 3DS)

Swap New Nintendo 3DS cover plates (sold separately).

Please make sure the cover plates are attached to the system when you start it for the first time. If the system is used by a child, a parent or legal guardian should exchange cover plates for them. Note: Please make sure the system is switched off and unplugged from the AC adapter.

Front plate Back plate

### Unscrew the back plate 1

Use a cross-head screwdriver to loosen the two screws securing the back plate. Note: Using the wrong type of screwdriver may damage the head of the screw, leaving you unable to remove the plate.

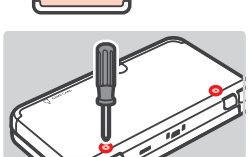

# Remove with the stylus, then attach the new cover plates

Insert the top of the stylus in between the plate and the system, and prise the two carefully apart.

- Note: • Do not insert your fingernails in between the plate and the system, as this could result in injury.
- Do not use excessive force, as this could result in damage to your system and/or the plate.

# Front plate

**Exchanging Cover Plates** 

2

3

28

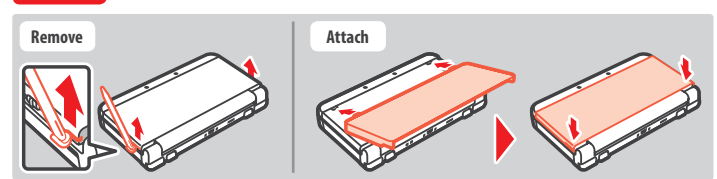

# Back plate

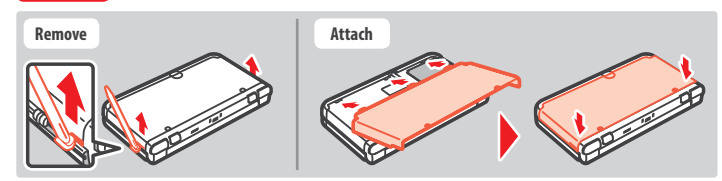

### Tighten the two screws on the back plate

Note: Make sure the back plate is attached and screwed down tightly. If the system is subjected to a shock while the back plate is off, the battery could be damaged leading to fire or explosion.

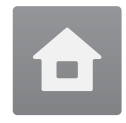

# **HOMF** Menu

The HOME Menu is displayed when you turn on the power.

Software titles can be launched from the HOME Menu by touching the icon that corresponds to the title you want to play. The HOME Menu also shows the time and date, current wireless communication mode and the number of steps you've taken that day. Look out for on a software icon to instantly tell when a title has received new information or an update via SpotPass (20.6).

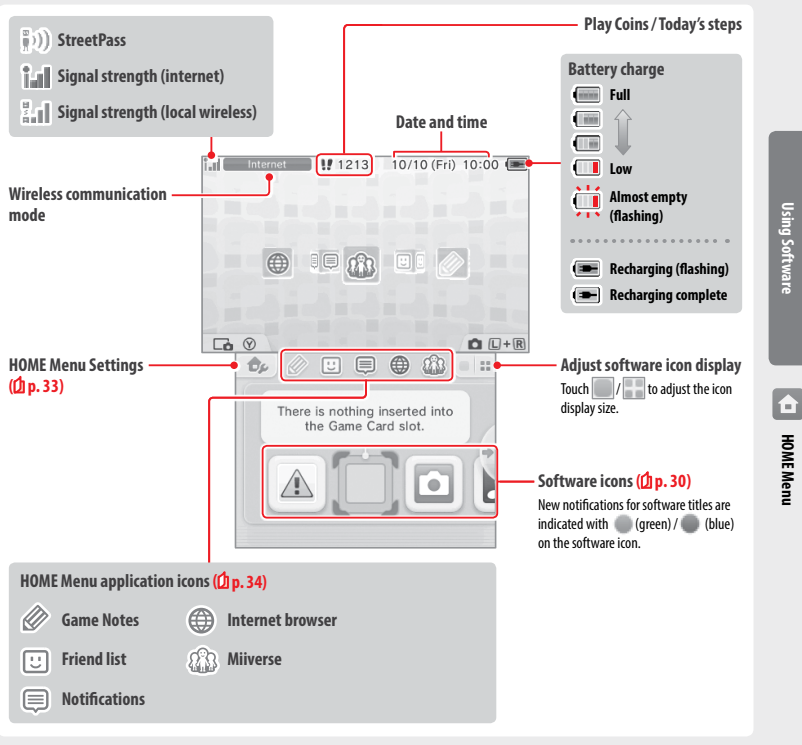

### Note:

- Press L a and R at the same time to activate the cameras and take photos, or read QR Code patterns.
- While holding down (Y), press up or down on the + Control Pad to take a screenshot of the HOME Menu. Pressing up captures the upper screen, while pressing down captures the Touch Screen. You can view screenshots in Nintendo 3DS Camera. (While software is suspended (1 p. 32), only a screenshot of the Touch Screen can be captured.).
- Content displayed on the upper screen differs according to the software being used. The display moves in various ways when the microphone picks up noise

**HOME** Menu

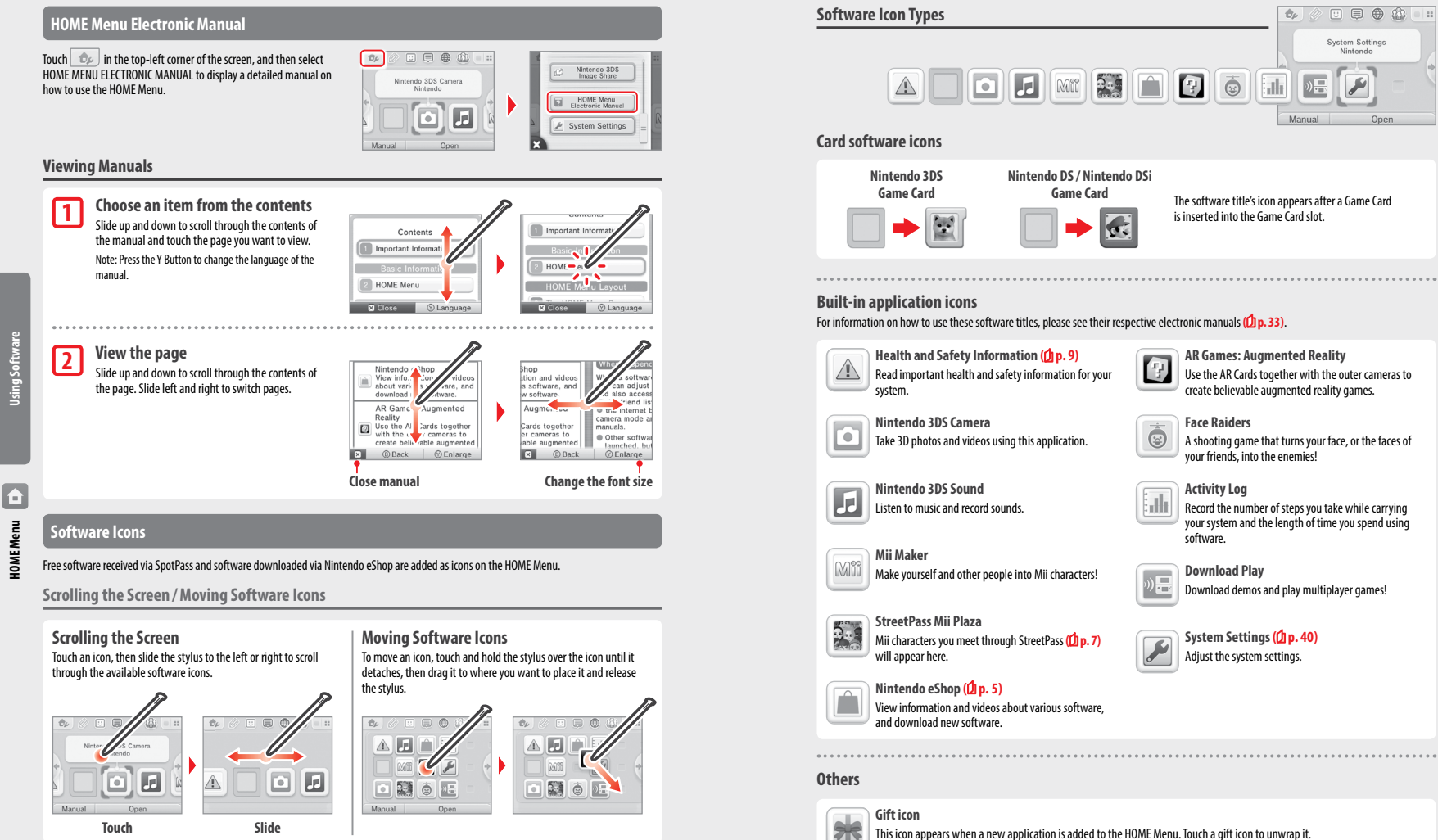

Note: The icon will flash if the application has not yet finished downloading. Place the system into Sleep Mode (1) p. 22) within range of a compatible internet access point to complete the download.

• Any software or video content that is pre-installed on the microSD card will also be displayed on the HOME Menu.

Using Software

Ô

HOME Menu

# **Opening Software**

### Touch the software icon, then touch OPEN.

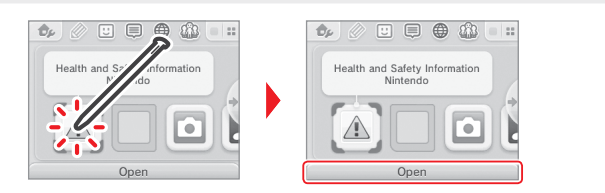

# Closing / Suspending software

Press the HOME Button during game play to suspend a software title and display the HOME Menu. Touch RESUME or press the HOME Button again to resume play, or touch CLOSE on the HOME Menu to close the software.

- See 🖞 p. 34 for details on actions you can perform while software is suspended.
- Other software titles can be launched, but you must close the suspended title to do this.

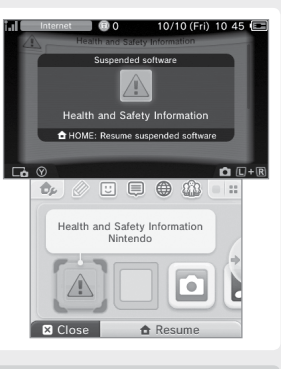

# Save before closing software

Any unsaved data will be lost if you close a software title without saving.

# Do not remove suspended software or turn off the power

Do not remove suspended Game Card software, microSD card, or turn the power off while in this state. Doing so can cause data corruption or loss.

# Software Electronic Manuals

If a software title includes an electronic manual, the MANUAL option will be displayed when the software icon is selected. Touch this to view the manual. The manual can also be viewed while the software title is suspended.

Note: Controls for viewing a software manual are the same as for the HOME Menu electronic manual (**()** p. 30).

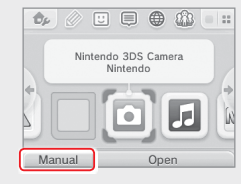

# **HOME Menu Settings**

Touch 💩 on the HOME Menu to configure the following settings, or to view the HOME Menu electronic manual.

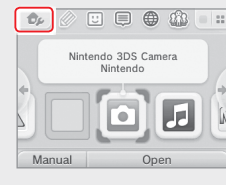

| Change Theme                    | Change the design of the HOME Menu by selecting from various themes, or visit the Theme Shop to add more themes.                                                                                                    |
|---------------------------------|----------------------------------------------------------------------------------------------------|
| Screen Brightness               | Choose between five levels of brightness.                                                                                                    |
| Auto-Brightness                 | Adjusts the screen brightness automatically depending on the light level of your surroundings.<br>Note:<br>• This function is deactivated when playing Nintendo DS / Nintendo DSi software.<br>• The function will deactivate when the camera is in use, and the screen brightness will be set to a fixed level. The<br>function will reactivate when the camera is no longer in use.                           |
| Power-Saving Mode               | Automatically adjusts the brightness of the screen depending on what is being displayed in order to conserve<br>battery power. Disabling it ensures that you can maintain a constant brightness level, but results in shorter<br>continuous play time. This function is turned off by default.                                                                                                    |
| Wireless<br>Communication / NFC | Activate/deactivate wireless communication and NFC.                                                                                                    |
| Nintendo 3DS<br>Image Share     | Open the internet browser and access Nintendo 3DS Image Share to post screenshots of the HOME Menu to<br>social networking sites like Twitter and Facebook. Further explanation can be found within Nintendo 3DS<br>Image Share.<br>Note:<br>• You require an internet connection and an account for the social network you wish to use.<br>• It is not possible to post photos taken with Nintendo 3DS Camera. |
| HOME Menu<br>Electronic Manual  | Display the HOME Menu electronic manual.                                                                                                    |
| System Settings                 | Open the System Settings (), p. 40).<br>Note: This will close any suspended software. Please save your progress before opening the System Settings.                                                                                                    |

Note:

**Using Software** 

Ô

HOME Menu

# **HOME Menu Application Icons**

Touch the icons displayed on the HOME Menu on the upper part of the Touch Screen 🖉 🙂 🗐 🍈 🏠 to use the functions below. Note:

- Refer to each application's electronic manual for more details ((1 p. 33).
- The Miiverse manual can be viewed within Miiverse after launching the software.

|    | Game Notes       | Write down notes on games whenever you want.                                                                                                    |
|----|------------------|----------------------------------------------------------------------------------------------------|
| :: | Friend List      | Play and communicate with registered friends via the internet, wherever they may be.<br>Note: The friend data stored by your Nintendo Network ID is different to the friend data stored on this<br>system. Making changes to this friend list will not affect the friend data attached to your Nintendo<br>Network ID ( <u>CI</u> ) p. 41).                  |
|    | Notifications    | Receive notifications from Nintendo or from software titles via StreetPass and SpotPass.                                                                                                    |
|    | Internet Browser | View web pages on the internet.                                                                                                    |
|    | Miiverse         | Miiverse is an online service where people from across the world meet up using their<br>Mii characters. Using Miiverse, you can share your experiences playing games or thoughts<br>on a topic you're interested in with people from all over the world.<br>Note: A Nintendo Network ID is required to post or comment to Miiverse ( <mark>D p. 41)</mark> . |

# When suspended...

When a software title is suspended, you can adjust HOME Menu Settings and also access 🖉 Game Notes, 🙂 the friend list, 🥮 Notifications, 🌐 the internet browser, 🏠 Miiverse, camera mode and software manuals.

Press the HOME Button to suspend the software and open the HOME Menu to access these features.

HOMEMenu

Note:

â

- Depending on the state of the software (wireless communication or outer cameras in use, etc.), the HOME Menu may not be displayed, or certain functions may not be accessible. Some software titles do not make use of certain HOME Menu functions.
- Nintendo DS / Nintendo DSi software titles cannot be suspended.

# 🙂 Points to note regarding the friend list

### Do not share your friend code with people you do not know

The friend list is a system intended for use by you and people you know. Posting your friend code on online forums or sharing it with people you do not know can result in you receiving unwanted data or status messages containing language that you may find offensive. Do not share your friend code with people you do not know.

### Parental Controls (1 p. 48)

You can restrict the use of the friend list by setting Parental Controls.

# Protecting children from harmful websites

You can use the Parental Controls settings (1) p. 48) to restrict use of the browser in order to prevent children from accessing harmful or inappropriate websites.

# Points to note regarding Milverse

In Miiverse your posts, comments, and profile comments may be seen by many people. Do not share any personally identifying information or make posts that may be inappropriate or offensive to others. For more information, see the Miiverse quide (https://miiverse.nintendo.net/quide/).

### Parental Controls (2 p. 48)

You can restrict the use of Miiverse by setting Parental Controls.

# **Card-Based Software**

How to use Game Cards with your Nintendo system.

Note: If the system language is set to Dutch, Portuguese or Russian, non-Nintendo 3DS titles will default to English. In some cases, this may be adjustable within the software.

Nintendo 3DS, Nintendo DS, Nintendo DSi and Nintendo DSi enhanced software can be used on this system.

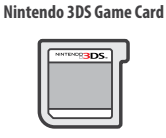

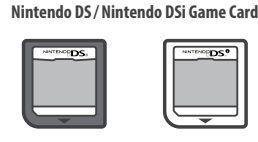

### Note:

- 3D content will only be displayed on Nintendo 3DS software titles. Nintendo DS / Nintendo DS isoftware titles cannot display 3D content.
- SpotPass. StreetPass and the HOME Menu cannot be used while Nintendo DS / Nintendo DSi software is in use.
- Only Nintendo 3DS and Nintendo DSi software titles matching the region of the system will work. Software titles from different regions may not function.
- Nintendo 3DS software titles cannot be used with Nintendo DS, Nintendo DS Lite, Nintendo DSi or Nintendo DSi XL systems.

# **Use Classifications to Choose Computer Games and Films**

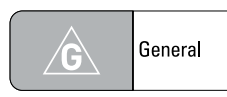

Verv mild content

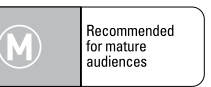

Moderate content

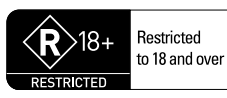

High impact content

People under 18 are not permitted to buy or hire these films or games or to see these films in a cinema. These games cannot be demonstrated in a public place

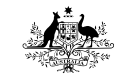

Australian Government Attorney-General's Department classification.gov.au

| <b>PG</b> Pare guid reco | nta <b>l</b><br>ance<br>mmended |
|--------------------------|---------------------------------|

### Mild content

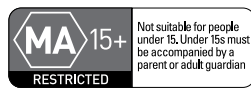

Strong content People under 15 must be accompanied by a parent or adult guardian to hire or buy these films or games or to see these films in a cinema. These games cannot be demonstrated in a public place

# **Check the Classification**

Unclassified films or computer games can be advertised prior to being classified. Check the classification when at the cinema or before hiring or buying films or computer games

# **Using Game Cards**

2

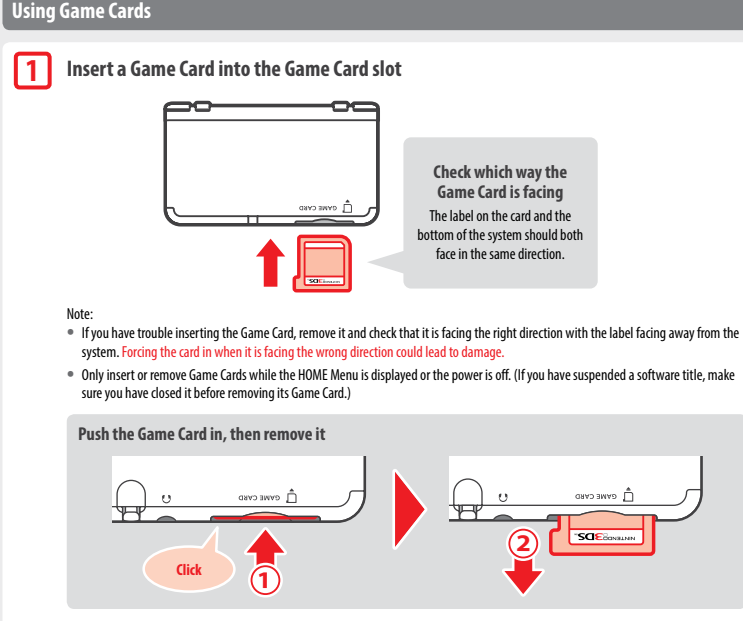

# Touch the Game Card icon, then touch OPEN

Nintendo DS / Nintendo DSi titles are displayed in an expanded format by default. To load the software at its original resolution, hold down either START or SELECT, then touch OPEN to launch the software. Keep START or SELECT held down until the software has started.

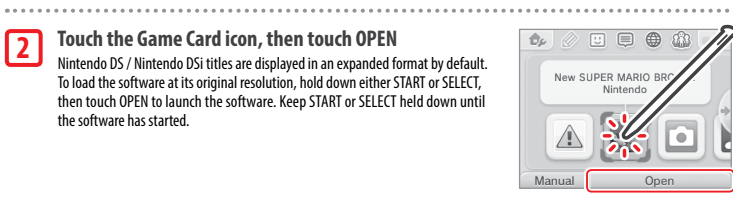

### For further information, refer to the instruction manual for the software you are using 3

Using Software

Card-Based Software

# **Closing software**

Press the HOME Button to bring up the HOME Menu, then touch CLOSE to end a software title. (Any unsaved data will be lost if you close a software title without saving.)

- Touch RESUME to return to the point where the software title was suspended.
- To close Nintendo DS / Nintendo DSi software titles, first save your data, then press the HOME Button and touch OK.

Note: If you press the POWER Button, the software title will close and the POWER Menu will be displayed (() p. 22).

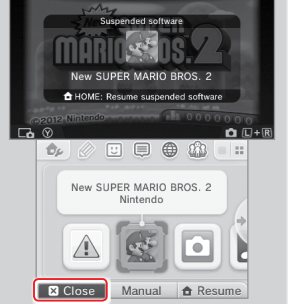

132

10/10 (Eri) 11 03 🗉

### Game Card system updates

Some Game Cards contain system update data. Such Game Cards will display a message if a system update is required in order to use the Game Card. Follow the instructions to update your system  $(\frac{1}{D})_{0}$ , 60.

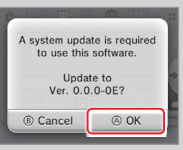

### Incompatible software and accessories

The Nintendo 3DS charging cradle, Nintendo 3DS XL charging cradle, Nintendo 3DS Circle Pad Pro and Nintendo 3DS XL Circle Pad Pro are not compatible with this system.

In addition to these products, it is not possible to use any accessories that would connect to the Nintendo DS or Nintendo DS Lite systems via the Game Boy Advance<sup>344</sup> Game Pak slot or anything that functions in conjunction with a Game Boy Advance Game Pak. For more details, visit support.nintendo.com.

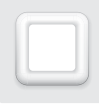

# **Downloadable Software**

Enjoy free software downloaded via SpotPass or software purchased via Nintendo eShop.

With the exception of Nintendo DSiWare ((1 p. 5), downloaded software is saved to a microSD card. The corresponding icons are displayed in the HOME Menu.

# You can get new software by...

- Receiving free software via SpotPass (2 p. 6).
- Purchasing software via Nintendo eShop (D p. 5).

### Precautions for downloadable software

- Because some software is transmitted automatically via SpotPass (D p. 6), it is advised that you keep a microSD card inserted at all times.
- Up to 40 Nintendo DSiWare titles can be stored in the system memory and up to 300 downloadable software titles can be stored on a microSD card.
- Downloadable software (including its save data) can only be used on the system it was originally downloaded to. Software that you
  save on a microSD card cannot be used with any other system.
- A linked Nintendo Network ID is required to download free or demo software (D p. 41).
- Demo versions of software may have limitations such as a time limit or number of uses. If you exceed this limit and try to open the
  software, a message will be displayed. Follow the instructions to delete the software or open Nintendo eShop.
- If the system language is set to Dutch, Portuguese or Russian, Nintendo DSiWare titles will default to English. In some cases, this may
  be adjustable within the software.
- Only Nintendo 3DS software and Nintendo DSiWare matching the region of the system will work. Software titles from different regions
  may not function.

# Opening Software

# 1

2

# Touch the Game Card icon, then touch OPEN

Nintendo DSiWare titles are displayed in an expanded format by default. To load the software at its original resolution, hold down either START or SELECT when launching the software. Keep START or SELECT held down until the software has started.

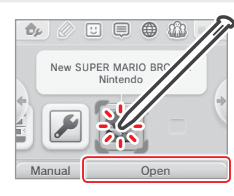

# For further instructions, refer to the instruction manual for the software you are using

- How to view the electronic manual (2 p. 30)
- About software ratings (D p. 36)
- How to close a software title (D p. 38)

38

Card-Based Software

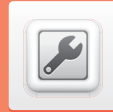

# **System Settings**

Configure your internet settings, Parental Controls and other basic system settings here.

### Touch the System Settings icon on the HOME Menu to open the System Settings.

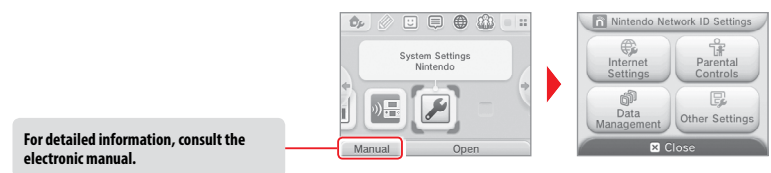

| NINTENDO NETWORK ID<br>SETTINGS | Adjust your Nintendo Network ID profile, delete your ID or link an existing ID to your system (位 p. 41).                                           |                                                                                                    |  |
|---------------------------------|----------------------------------------------------------------------------------------------------|----------------------------------------------------------------------------------------------------|--|
| INTERNET SETTINGS               | CONNECTION SETTINGS                                                                                                    | Configure your internet connection settings ( <b>Dp. 43</b> ).                                        |  |
|                                 | SpotPass                                                                                                    | Change your automatic software download and sending of system information settings.                   |  |
|                                 | NINTENDO DS<br>CONNECTIONS                                                                                                    | Configure internet settings for Nintendo DS software.                                                 |  |
|                                 | OTHER INFORMATION                                                                                                    | Review the Nintendo 3DS Service User Agreement and Privacy Policy, or check the system's MAC address. |  |
| PARENTAL CONTROLS               | Restrict the use of software, content that can be purchased and downloaded, and system functions such as 3D images (12 p. 48).                     |                                                                                                    |  |
| DATA MANAGEMENT                 | Manage data such as Nintendo 3DS download software, Nintendo DSiWare and StreetPass data. You can also clear your blocked-user settings (位 p. 50). |                                                                                                    |  |
| OTHER SETTINGS                  | Manage your profile information, date and time settings, and more ( <b>1 p. 51</b> ).                                                              |                                                                                                    |  |

Adjusting System Settings

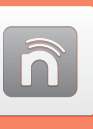

# Nintendo Network ID Settings

Create or link a Nintendo Network ID and configure your user information.

### A Nintendo Network ID allows you to enjoy various features of Nintendo Network.

| Download free software and<br>demos from Nintendo eShop         Communicate with other         Us           (Dp. 5).         Miiverse (Dp. 34).         Funds | e your Nintendo eShop<br>s on both your system and<br>a Wii U console. |
|----------------------------------------------------------------------------------------------------|------------------------------------------------------------------------|
|----------------------------------------------------------------------------------------------------|------------------------------------------------------------------------|

- An internet connection (1 p. 43) and an email address are required to create a Nintendo Network ID and link it to your system.
- A Nintendo Network ID is different to a Club Nintendo account.
- Adults should create or link a Nintendo Network ID for their children.

If you own another Nintendo 3DS system and want to transfer data to your new system... Configure the initial settings for the new system and then perform the system transfer ((1p. 52). Do not create or link a Nintendo Network ID to the new system before the transfer.

Caution If you link a new Nintendo Network ID to this system, you will be unable to transfer data from another Nintendo 3DS system.

# Points to note regarding Nintendo Network IDs

- You will need to sign in with your ID each time you use Nintendo eShop.
- Once you have created or linked a Nintendo Network ID, your system's Nintendo eShop account activity and funds will be merged with those of your Nintendo Network ID.

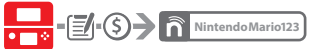

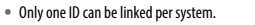

- ■ ° ← 1 Nintendo Mario123
- You cannot link a Nintendo Network ID to multiple Nintendo 3DS systems.

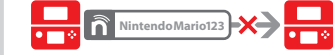

Note: You can, however, transfer all of your data to another system which has not been linked to a Nintendo Network ID using System Transfer (11 p. 52).

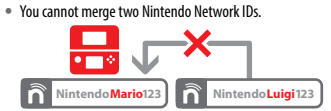

 You cannot perform system transfers to a system that is already linked to a Nintendo Network ID.

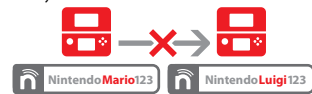

 Friend data stored by your Nintendo Network ID and friend data stored on this system are kept separately. Friend data stored by your Nintendo Network ID can only be deleted or changed using a Wii U console, and will only be needed in software that requires you to sign in with your ID.

ñ

**Adjusting System Settings** 

# **Creating or Linking a Nintendo Network ID**

There are two methods:

- Create a new Nintendo Network ID.
- Use an ID already linked to a Wii U console.

If you own a Wii U console... **Recommended for owners of** You can link the existing ID from your Wii U console to this system. Doing so allows you to share your existing Nintendo eShop funds between devices, and to post to Miiverse as the same user. **New Nintendo 3DS** Nintendo Network ID on Wii U Link Nintendo eShop funds can be shared! Please be aware that if you create a new Nintendo Network ID on your system, you will not be able to combine or share Nintendo eShop funds linked to the existing Nintendo Network ID on your Wii U console. **Cannot combine** Nintendo eShop funds cannot be shared! Nintendo Network ID Nintendo Network ID on New Nintendo 3DS on Wii U Please be aware that is it not possible to combine two existing Nintendo Network IDs. **Newly created ID** ID linked to Wii U Touch NINTENDO NETWORK ID SETTINGS in the System Settings (Dp. 40) to begin. Select LINK AN EXISTING ID or CREATE A NEW ID Wii U Users 1 If you create a new ID on your system, you will not be able to merge it Link an Existing ID with an existing ID in use on a Wii U console. You will need to select LINK

with an existing ID in use on a WIU console. You will need to select LINK AN EXISTING ID if you would like to use the same ID across both devices.

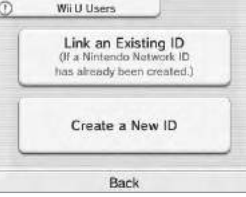

### Follow the on-screen instructions

There are certain services which require you to sign in with your Nintendo Network ID in order to use them. If you forget your password, select I FORGOT or I FORGOT MY PASSWORD, then follow the on-screen instructions.

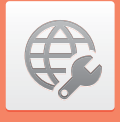

# **Internet Settings**

Connect your system to the internet to open up even more options, such as purchasing software in Nintendo eShop or communicating with players around the world.

# **Required Items for Internet Connection**

A wireless connection is required to connect your system to the internet. A computer is needed to configure the settings on your wireless access point (router).

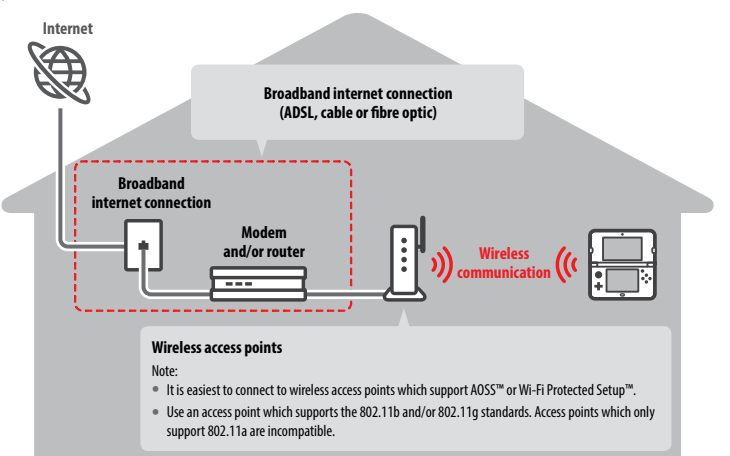

2

ñ

Vintendo Network ID Settings

# **Connecting to the Internet**

Once you have everything you need to connect to the internet, you can start configuring the settings on your system. Note: In order to connect to the internet when using a Nintendo DS Game Card, you must configure Nintendo DS Connections.

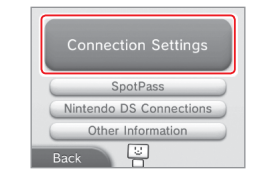

# Touch NEW CONNECTION

2

Touch CONNECTION SETTINGS

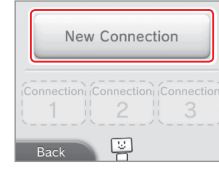

Would you like me to help

you set up your internet

12

Tutorial

Manual Setup

# Find your ideal settings with the tutorial

Touch TUTORIAL to receive help with the connection setup process. Follow the instructions on-screen and select options to configure the right settings for your connection.

- For AOSS guidance, see Dp. 45.
- For Wi-Fi Protected Setup guidance, see 🚺 p. 46.
- For guidance on searching for and configuring access points, see Dp. 47.

# Setting up a connection without the tutorial

If you would rather set up your connection without assistance, touch MANUAL SETUP instead, then select from the options displayed to configure your connection.

- For AOSS guidance, see Dp. 45.
- For Wi-Fi Protected Setup guidance, see 🗍 p. 46.
- For guidance on searching for and configuring access points, see (1) p. 47.

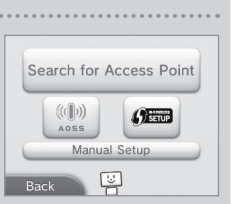

# Connecting using AOSS

If your access point supports AOSS, you can set up a connection quickly and easily. Refer to the instruction manual for your access point in addition to this manual.

Note: Using AOSS may cause your access point settings to change. If your computer is connected to the access point without using AOSS, it may no longer be able to connect after using AOSS. Establishing a connection using an access point found through a search will not change any of the access point's settings (**D p**. **47**).

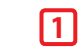

Touch AOSS Note: If you are using the tutorial and you have selected , start from step 2.

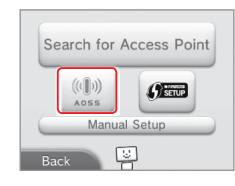

# 2 Steps for the access point

Press and hold the AOSS button on the access point until the AOSS light flashes twice in succession.

Note: If you have tried and failed several times to set up a connection using AOSS, wait approximately 5 minutes before trying again.

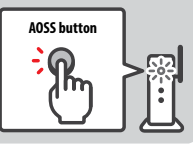

# 3

### Once the setup complete screen appears, touch OK to begin a connection test • If the test is successful, setup is complete.

 Failure to establish a connection can sometimes occur after AOSS setup is complete. If this happens, please wait a short while before trying to reconnect.

# **Connecting using Wi-Fi Protected Setup**

You can set up a connection quickly and easily using Wi-Fi Protected Setup. Refer to the instruction manual of your access point for further information.

Note: If your access point is set to use WEP security encryption, you will be unable to connect your Nintendo system using Wi-Fi Protected Setup.

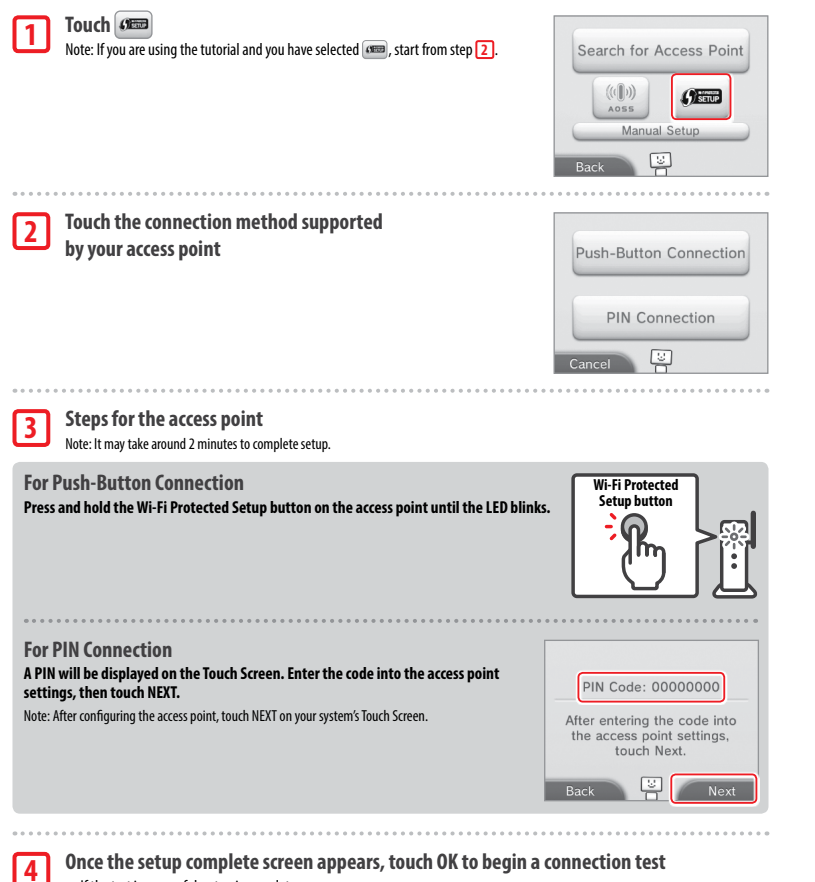

- If the test is successful, setup is complete.
- Failure to establish a connection can sometimes occur after Wi-Fi Protected Setup is complete. If this happens, please wait a short
  while before trying to reconnect.

# Searching for and connecting to an access point

You can use this method to search for and connect to an access point if your access point does not support AOSS or Wi-Fi Protected Setup. You should also consult the instruction manual that came with your access point.

Note: If your access point is set to use WPA2<sup>™</sup>-PSK (TKIP) security encryption, your system will not be able to connect to the access point.

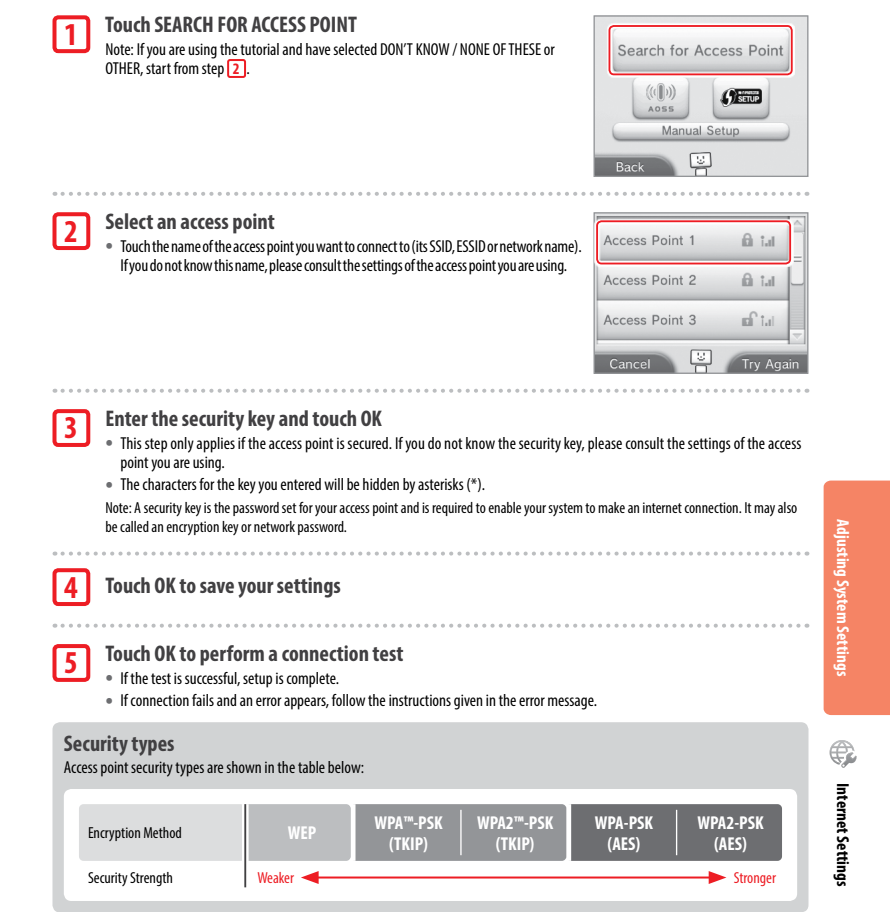

¢

nternet Settings

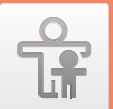

# **Parental Controls**

# **Options That Can Be Restricted**

The following options can be restricted. Please configure these options as necessary when allowing children to use the New Nintendo 3DS system.

Note: Setting Parental Controls restrictions for any of the options below will also restrict part of the Nintendo Network ID Settings, Internet Settings, Region Settings, microSD Management, Outer Cameras, System Transfer and Format System Memory functions, You will have to enter the Parental Controls PIN in order to use these functions.

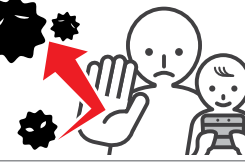

| SOFTWARE RATING                                   | Restricts the use of Nintendo 3DS and Nintendo DSi software based on software rating systems (1) p. 36).<br>Note: Nintendo 3DS software received via Download Play is also restricted, but this setting cannot restrict Nintendo DS<br>software or software received via DS Download Play.                                                        |  |
|---------------------------------------------------|----------------------------------------------------------------------------------------------------|--|
| INTERNET BROWSER                                  | Restricts use of the internet browser and prevents the viewing of web pages.                                                                                                    |  |
| NINTENDO 3DS<br>Shopping services                 | Prevents the purchase of goods and services, and the use of credit cards with Nintendo 3DS shopping services.                                                                                                    |  |
| DISPLAY OF 3D IMAGES                              | Restricts the display of 3D images. All images will display in 2D.                                                                                                    |  |
| MIIVERSE                                          | Restricts users from viewing or posting content on Miiverse.                                                                                                    |  |
| SHARING IMAGES/<br>AUDIO/VIDEO/<br>LONG TEXT DATA | Restricts the transfer of data that could be used to carry personal information, such as photos, images,<br>sounds, videos and long messages.<br>Note: This setting cannot restrict Nintendo DS software or Miiverse.                                                                                                    |  |
| ONLINE INTERACTION                                | Restricts communication with other Nintendo 3DS systems over the internet.<br>Note: This setting cannot restrict Nintendo DS software or Miiverse.                                                                                                    |  |
| StreetPass                                        | Restricts communication with other Nintendo 3DS systems using StreetPass.<br>Note: This setting cannot restrict Nintendo DS / Nintendo DSi software.                                                                                                    |  |
| FRIEND REGISTRATION                               | Restricts the registration of new friends.                                                                                                    |  |
| DS DOWNLOAD PLAY                                  | Restricts the use of DS Download Play.                                                                                                    |  |
| VIEWING DISTRIBUTED<br>VIDEOS                     | Restricts viewing of distributed videos to those suitable for all ages. This setting does not apply to game-<br>related videos found on Nintendo eShop, which can be restricted using the separate Software Rating setting.<br>Note: For some distributed video playback software, this setting may also restrict the use of the software itself. |  |

Note: If this system is used by several children, we suggest setting up Parental Controls for the youngest child.

# **Configuring Parental Controls**

Touch PARENTAL CONTROLS to begin the configuration (D p. 40).

1

2

5

all options.

Follow the instructions on the screen Information about Parental Controls will appear on the screen. Follow the instructions to proceed with configuration.

### Enter a four-digit PIN, then touch OK

To ensure the information entered is correct, you will be asked to enter your PIN twice. Note: Your PIN is required to change Parental Controls settings as well as remove them temporarily. Be careful not to forget it.

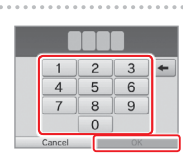

### Select a secret guestion, then enter an answer of at least four 3 characters

If you wish to create your own secret question, select (CREATE YOUR OWN SECRET QUESTION) and enter a guestion and answer. Each should be at least four characters in length. Note:

- You must answer the secret question if you forget the PIN. Be careful not to forget your answer.
- See Dp. 24 for details on using the keyboard.

### **Register an email address** 4

the instructions on-screen

PIN can be sent to the email address you have registered. Please use an email address that only parents or guardians can access, to prevent children from seeing the master key that is sent.

If you are setting up Parental Controls for the first time, restrictions will initially be in place for

Nintendo Network ID Settings

fr

Parental Controls

R

Other Settings

.

Internet Settings

dî)

Data

Management

Touch the setting you want to adjust and follow

Touch DONE to finish configuring Parental Controls settings.

Changing the Parental Controls settings later

Note: If you have forgotten your PIN or secret question answer, touch

To change your restriction settings later on, select PARENTAL

CONTROLS from the System Settings, then select CHANGE.

I FORGOT on the PIN entry screen (Dp. 71).

| first pet?                             |
|----------------------------------------|
| Where were you born                    |
| What is your favourite<br>sports team? |

You now have the option to register an email address.

If you forget your PIN and the

answer to your secret question, a master key to reset your PIN

can be sent to your registered email address

Software Rating

Internet Browser

Nintendo 3DS

Shopping Services

Content is restricted by

Change

Forgot PIN

0

6

Done

ental Controls

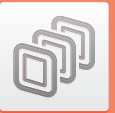

# **Data Management**

Check or organise software, data and settings saved to the system memory or the microSD card.

You can manage downloaded software, check or configure software using StreetPass functionality and reset the blocked-user settings. Select DATA MANAGEMENT from System Settings, then select the corresponding option.

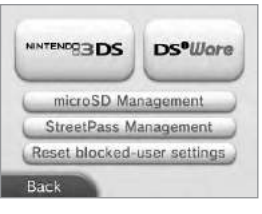

|                                                                                                    | SOFTWARE                                                                                                    | Check or delete Nintendo 3DS download software or Virtual<br>Console software.<br>Note:<br>• You can store up to 300 Nintendo 3DS titles on a microSD card.<br>• When deleting software, you can create a backup of its save data. |  |
|----------------------------------------------------------------------------------------------------|----------------------------------------------------------------------------------------------------|----------------------------------------------------------------------------------------------------|--|
| Nintendo 3DS                                                                                                    | EXTRA DATA                                                                                                    | Check or delete extra data (e.g. data received via SpotPass)<br>on your system.                                                                                                    |  |
|                                                                                                    | ADD-ON CONTENT                                                                                                    | Check or delete add-on content (including software update data) downloaded for compatible Nintendo 3DS software.                                                                                                    |  |
|                                                                                                    | SAVE DATA BACKUP                                                                                                    | Create or delete backups of Nintendo 3DS download software<br>or Virtual Console software, and restore save data from your<br>backups. Once a backup has been created, its save data can be<br>restored at any time.               |  |
| Ds•Ware Data Management                                                                                                    | Check Nintendo DSiWare saved to the system memory or a microSD card. You can also<br>copy Nintendo DSiWare between the system memory and a microSD card or delete it.<br>Note: You can store up to 40 Nintendo DSiWare titles in the system memory. |                                                                                                    |  |
| microSD MANAGEMENT                                                                                                    | Use a PC to read and write data from and to the microSD card while it is inserted in the system.<br>Note: Your Nintendo system and your PC must both be connected to the same wireless network access point.                                        |                                                                                                    |  |
| StreetPass MANAGEMENT View a list of software that supports StreetPass. You can also deactivate Str<br>any software title. |                                                                                                    | that supports StreetPass. You can also deactivate StreetPass for                                                                                                    |  |
| RESET BLOCKED-USER SETTINGS Resetting blocked-user settings will remove all the receipt of data from all users.            |                                                                                                    | settings will remove all previously applied restrictions and allow all users.                                                                                                    |  |

Data Management

Adjusting System Settings

• You can store over 300 pieces of extra data/add-on content on a microSD card, but only the first 300 will be shown in Data Management.

- Nintendo DSiWare cannot be launched from a microSD card. Copy it to the system memory before playing.
- If you copy a software title to a location where the same software title is already saved, the existing software will be overwritten by the one you are
  copying. Be careful when copying software in order to avoid overwriting save data.
- Deleted software and add-on content can be redownloaded free of charge from Nintendo eShop. (Please be aware that it is not possible to redownload content if distribution of that content has been suspended or terminated.)

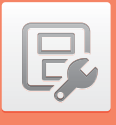

# Other Settings

Change your user information and configure various other settings.

### Touch 👍 / 📥 at the sides of the screen to change pages.

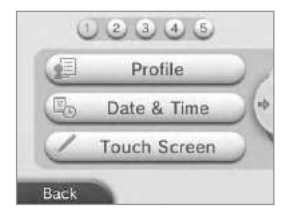

|                         | Set your user name, date of birth, region and Nintendo DS profile.                                                                                                    |
|-------------------------|----------------------------------------------------------------------------------------------------|
|                         | Note:<br>• Your profile is different to the user information for your Nintendo Network ID. Changing your profile here will not                                                                                                    |
| PROFILE                 | change any information connected to your ID.                                                                                                    |
|                         | <ul> <li>Your Nintendo DS profile includes a colour and message that are used in some Nintendo DS and Nintendo DS is software. (Characters that are not supported by Nintendo DS or Nintendo DS is software will be displayed as'?.)</li> </ul> |
| DATE & TIME             | Change the date and time.                                                                                                    |
| TOUCH SCREEN            | Calibrate the Touch Screen when it is not working properly.                                                                                                    |
| SOUND                   | Change the speaker sound output settings.                                                                                                    |
| MIC TEST                | Check that the microphone is working correctly. If the icon on the lower screen changes colour when you<br>speak or gently blow into the microphone, the microphone is functional.                                                              |
| 3D CALIBRATION          | Calibrate the 3D Screen and check the viewing range of the super-stable 3D function.                                                                                                    |
| SUPER-STABLE 3D         | Activate/deactivate or calibrate the super-stable 3D function.                                                                                                    |
| OUTER CAMERAS           | Calibrate the outer cameras.                                                                                                    |
| CIRCLE PAD              | Calibrate the Circle Pad when controls do not seem to operate properly or when in-game movement seems<br>to occur even when not using the Circle Pad.                                                                                           |
| SYSTEM TRANSFER         | Transfer data between systems (1) p. 52).                                                                                                    |
| LANGUAGE                | Change the language of the system.                                                                                                    |
| SYSTEM UPDATE           | Update the system software ( <b>[] p. 60</b> ).                                                                                                    |
| FORMAT SYSTEM<br>MEMORY | Format the system to erase data stored in the system memory, such as photographs, software and save data (1) p. 61).                                                                                                    |

# System Transfer

You can transfer data to your new system from any one of the following:

- A Nintendo DSi or Nintendo DSi XL system
- A Nintendo 3DS, Nintendo 3DS XL or Nintendo 2DS system
- Another New Nintendo 3DS or New Nintendo 3DS XL system
- · You will need to be connected to the internet to transfer data. The systems will also connect to each other via local wireless. It is recommended that both systems be placed close together in an area with stable internet access (pp. 43).
- To prevent the systems from running out of power during the transfer, ensure that the battery on each system is well charged, or plug in the AC adapter before starting the transfer. If the battery charge is too low, you will not be able to transfer data.
- Note: Closing the system at this time will not activate Sleep Mode. Additionally, please do not turn the power off while data transfer is taking place.

# Transferring from Nintendo DSi / Nintendo DSi XL

Transfer Nintendo DSiWare and photos/recordings from a Nintendo DSi / Nintendo DSi XL system to the new system.

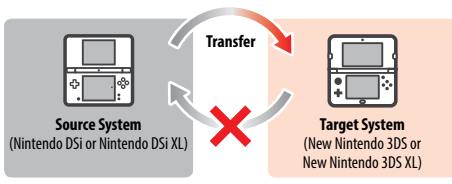

### Note: You cannot transfer from a New Nintendo 3DS or New Nintendo 3DS XL system to a Nintendo DSi or Nintendo DSi XL system. Also, be aware that once a transfer has been performed, it cannot be undone.

| Iransferable Data | Nintendo Wi-Fi Connection<br>Configuration | Transfers Internet Settings (Nintendo DS Connections) and Nintendo Wi-Fi<br>Connection ID.                                                                   |  |
|-------------------|--------------------------------------------|----------------------------------------------------------------------------------------------------|--|
|                   | Photos & Recordings                        | Transfers photos and recordings from the Nintendo DSi Camera and Nintendo DSi<br>Sound software pre-installed on the Nintendo DSi or Nintendo DSi XL system. |  |
|                   | Nintendo DSiWare                           | Transfers Nintendo DSiWare.                                                                                                    |  |

### **Download the Transfer Tool**

Operations Manual.

In order to transfer data from the source system (Nintendo DSi or Nintendo DSi XL) to the new system, you first need to download the free Nintendo 3DS System Transfer tool from the Nintendo DSi Shop on the source system.

Nintendo DSi Shop Motendo For more information on the Nintendo DSi Shop, please refer to your Nintendo DSi or Nintendo DSi XL 8 鹼 Kl abreak

NHTENED S

HHTEHER DS

Bark

Transfer from a Nintendo DSi System

Transfer from a

Nintendo 3DS System

# P

# Precautions for transferring Nintendo Wi-Fi Connection Configuration

- The Nintendo Wi-Fi Connection Configuration on the target system will be overwritten.
- Your Nintendo Wi-Fi Connection ID will be deleted from the source system during transfer. For more information about your Nintendo Wi-Fi Connection ID, please refer to your Nintendo DSi or Nintendo DSi XL Operations Manual.
- Settings for Advanced Setup (connections 4 6) will not be transferred.

# Precautions for transferring photos & recordings

All the photos and recordings saved to the system memory of the target system will be deleted. If you do not want any of the photos and recordings on your New Nintendo 3DS or New Nintendo 3DS XL to be deleted, copy them onto the microSD memory card before carrying out the transfer.

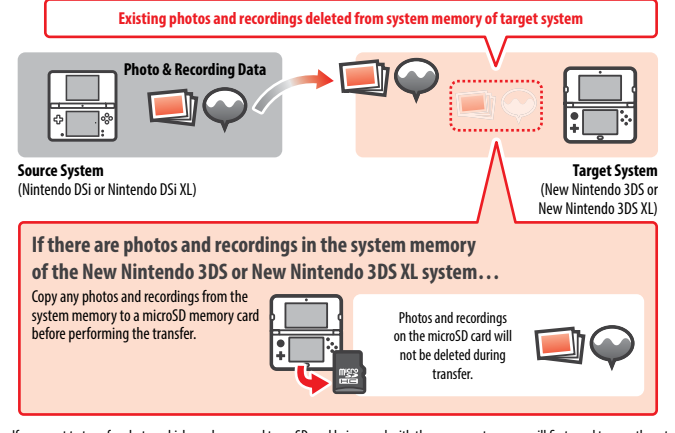

Note: If you want to transfer photos which you have saved to an SD card being used with the source system, you will first need to copy them to the system memory of the source system.

# Precautions for transferring Nintendo DSiWare

Not the software itself will be transferred to the target system. Save data is not transferred. Both the software and the save data will be deleted from the source system. Please be sure that it is OK to have your save data deleted before you start the transfer process.

 Nintendo DSiWare and save data deleted
 Nintendo DSiWare (without save data) transferred

 Image: Comparison of the system memory of the target system. If there is not enough space in the target system system memory, you will not be able to transfer data. To free up space, go to Data Management in the System Settings to copy any Nintendo DSiWare already saved on the system to the mircoSD card and delete them from the system memory (\*) p. 50).

 If purchased Nintendo DSiWare has been deleted or copied to an SD card, you can still tarafer the software, the actual software will not be target system, but it will be downloadable from the Nintendo DSiWare to the target system, but it will be downloadable from the Nintendo DSiWare to the target system, but it will be downloadable from the Nintendo DSiWare (the actual software will not be target system, but it will be downloadable from the Nintendo DSiWare (the target system, but it will be downloadable from the Nintendo DSiWare (the target system, but it will be downloadable from the Nintendo DSiWare (the target system, but it will be downloadable from the Nintendo DSiWare (target system, but it will be downloadable from the Nintendo DSiWare) transferred

Only Account Activity (record of purchased Nintendo DSiWare) transferred

Note: In order to play Nintendo DSiWare titles on the source Nintendo DSi system after they have been transferred, you will need to use Nintendo DSi Points to purchase them again.

Download from Nintendo eShop

at no extra cost

Note:

- Nintendo DSiWare that is free or is not available on Nintendo eShop cannot be transferred. For details on Nintendo DSiWare that cannot be transferred, visit the Nintendo website.
- You cannot transfer Nintendo DSi Points or any software that was pre-installed on the source Nintendo DSi or Nintendo DSi XL system.
- Software that already exists on the target system will not be transferred.

(see note below)

# Transferring from systems in the Nintendo 3DS family

Transfer save data for built-in applications, Nintendo eShop funds/account activity etc. from a Nintendo 3DS, Nintendo 3DS XL, Nintendo 2DS, New Nintendo 3DS XL system.

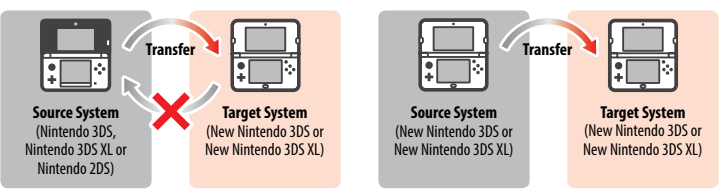

Note:

Trans

Data is transferred all together. You cannot choose individual software or items to transfer.

• You cannot transfer data from a New Nintendo 3DS or New Nintendo 3DS XL system to a Nintendo 3DS, Nintendo 3DS XL or Nintendo 2DS system.

| ferable Data | Nintendo DS Software<br>Settings           | Transfers Internet Settings (Nintendo DS Connections) and Nintendo Wi-Fi<br>Connection ID.                                                                                                    |
|--------------|--------------------------------------------|----------------------------------------------------------------------------------------------------|
|              | Pre-installed Application<br>Save Data     | Transfers data such as the friend list, Nintendo 3DS Camera photos, Nintendo 3DS<br>Sound recordings and Mii Maker Mii characters from the pre-installed applications<br>on the source system.                                                                                                 |
|              | Nintendo DSiWare                           | Transfers Nintendo DSiWare (and its save data) stored on the system memory.                                                                                                    |
|              | Nintendo Network ID                        | Transfers your Nintendo Network ID information.<br>Note: A Nintendo Network ID that was previously linked to the source system can only<br>be linked again to the target system.                                                                                                    |
|              | Nintendo eShop Account<br>Activity / Funds | Transfers your Nintendo eShop account activity and funds to the target system.<br>This will be merged with that of the target system.<br>Note: Some account activity may not be transferable. You will be given the chance to<br>review any untransferable data on screen before the transfer. |
|              | Usage Licences<br>for SD Card Data         | Transfers usage licences for data stored on the SD card (e.g. downloadable software<br>and its save data, add-on content, etc.). For more information on transferring data<br>on an SD card, see (1) p. 56.                                                                                    |

Precautions when transferring a Nintendo Network ID

You will not be able to perform the system transfer if you already have a Nintendo Network ID linked to the target system. In this case, you will need to first remove the link to the ID by formatting the system (D p. 61).

- You cannot merge multiple IDs, so you cannot access software purchased with different IDs.
- Once you remove a Nintendo Network ID from a system, you cannot link it to any other system. You can only link it again to the system it
  was removed from.

Note: You can only have one Nintendo Network ID linked to the system at a time. If you remove a Nintendo Network ID and then link another ID to the system, you will need to format the system memory before you can link the first ID again.

# **Transferring SD card data**

# The method for transferring data on an SD card will differ depending on the systems you are using.

# Transferring between New Nintendo 3DS or New Nintendo 3DS XL systems

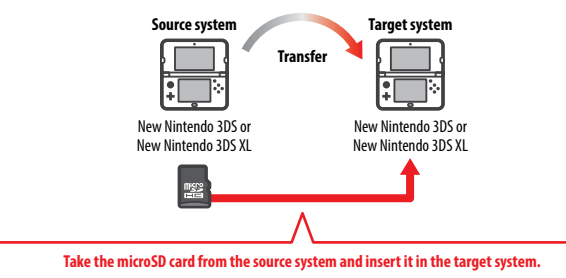

The data on the source system's microSD card will only be usable on the target system. After performing the system transfer, insert the microSD card from the source system into the target system. If you use the target system without inserting the microSD card, you may not have access to save data for certain software titles.

# Transferring from a Nintendo 3DS, Nintendo 3DS XL or Nintendo 2DS system

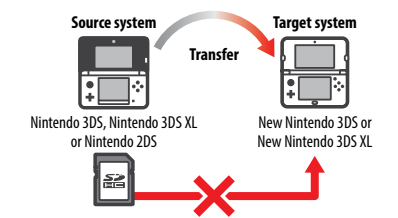

The SD card from the source Nintendo 3DS, Nintendo 3DS XL or Nintendo 2DS system cannot be inserted in the microSD card slot of a New Nintendo 3DS or New Nintendo 3DS XL system. However, the three following methods are available for transferring the data on an SD card.

# Wireless Transfer (All Data)

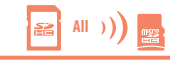

- It is possible to transfer all the data from the SD card in a Nintendo 3DS,
- Nintendo 3DS XL or Nintendo 2DS system onto the microSD card in a New Nintendo 3DS or New Nintendo 3DS XL system via wireless communication.
- The transfer may take some time if there is a large amount of data to transfer.
- If there is not enough free space available on the target system's microSD card, you will not be able to perform the transfer.
   Cancel the transfer and remove any unwanted photos, videos, recordings or software. Alternatively, you can insert a microSD card with more free space available into the target system or use the "Wireless Transfer (Limited Data)" method to transfer data.

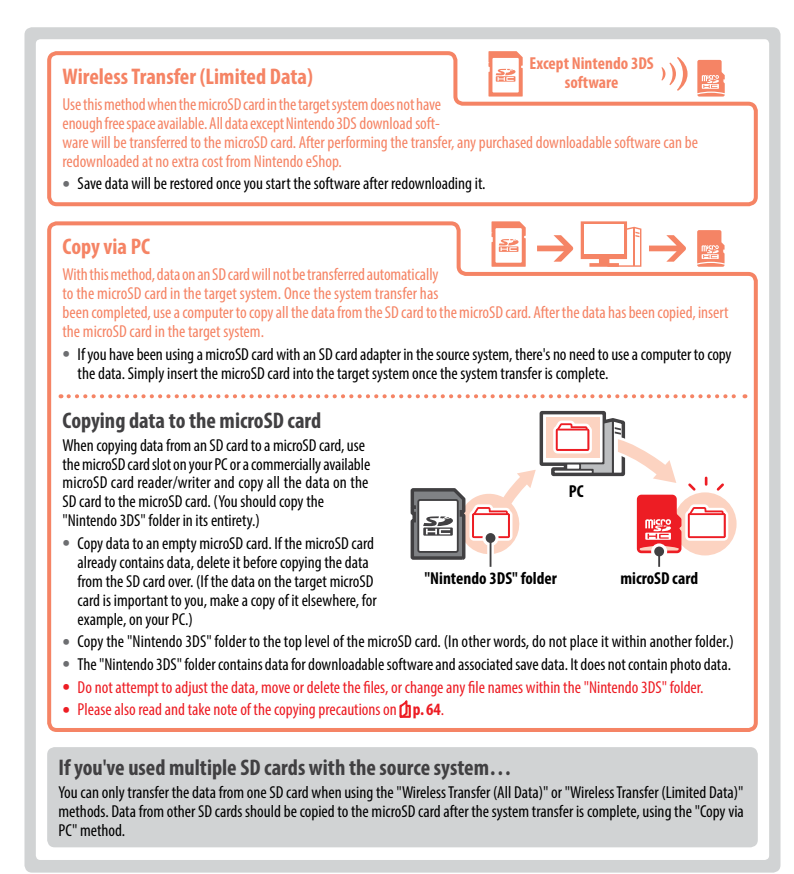

P,

Settings

# Precautions for Transferring After transferring data, all data on the source system will be deleted. System memory data deleted System memory data deleted System memory data overwritten Target system Note: With the exception of Nintendo DSiWare, the data in the target system's system memory (e.g. pre-installed application save data) will be deleted and overwritten with the data from the source system. If you have data such as photos and recordings, copy these to a microSD card first.

### **Download Software Precautions**

- Data stored on the target system's microSD card, such as Nintendo 3DS download software and its save data, will not be usable after the transfer. The software can be re-downloaded from Nintendo eShop.
- Nintendo DSiWare and its save data on the target system's microSD card should be moved to the target system's system memory before the transfer. It will then remain usable after the transfer.
- If the same download software has been downloaded on both systems, its data on the target system's Account Activity will be deleted
  and replaced with the data from the source system. Also, the old save data on the target system will no longer be usable.

# **Nintendo eShop Funds Precautions**

If the total Nintendo eShop funds of the source and target systems exceed the maximum allowed, the system transfer will not proceed.

# Transferring

# From Nintendo DSi

Transferring from a Nintendo DSi or Nintendo DSi XL system

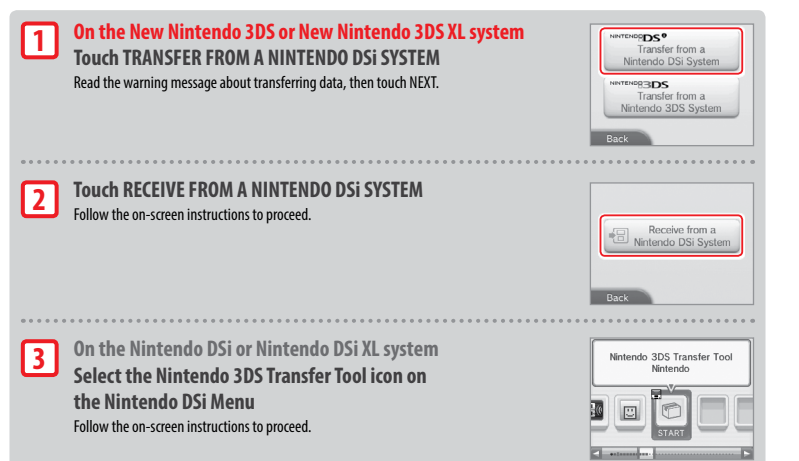

# From Nintendo 3DS family

1

2

Transferring from a Nintendo 3DS, Nintendo 3DS XL, Nintendo 2DS, New Nintendo 3DS or New Nintendo 3DS XL system

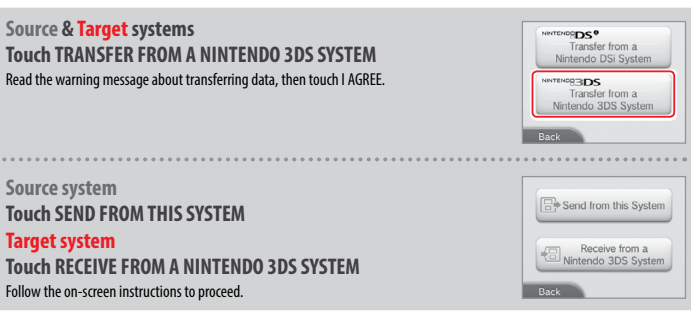

R

Other Settings

# Transferring from systems in the Nintendo 3DS family using "Wireless Transfer (Limited Data)"

If you have used the "Wireless Transfer (Limited Data)" method to transfer data, you can check that the save data has been transferred by using the Save Data Management option. Save data can also be deleted by using this option.

| NINTENDO   | S <sup>e</sup>          |
|------------|-------------------------|
| Tra        | nsfer from a            |
| Ninten     | do DSi System           |
| NINTENDO33 | DS                      |
| Tra        | nsfer from a            |
| Nintend    | do 3DS System           |
| Zaali      | Save Data<br>Management |

# System Update

Update the HOME Menu and applications with new applications and functions.

You must be connected to the internet to perform system updates. Configure your internet connection settings before using system update ((1) p. 43). (When performing a system update from a Game Card, an internet connection is not necessary.)

### Note:

- System updates cannot be carried out if the battery charge is running low.
- · Check the Nintendo website for a summary of update details.

# **REGARDING SYSTEM UPDATES**

IMPORTANT: After the system is updated, any existing or future unauthorised technical modification of the hardware or software of your system, or use of an unauthorised device in connection with your system, may render it permanently unplayable. Content deriving from the unauthorised modification of the hardware or software of your system may be removed. Failure to accept the update may render games unplayable.

### **REGARDING AUTOMATIC SYSTEM UPDATES**

From time to time, the system will carry out automatic updates, such as updates to a list which prevents the use of words that may cause users discomfort, and/or updates to an internal database of wireless access points which allow you to access online services provided by Nintendo.

No prior notice for these or other such minor automatic updates will be displayed on the screen. For other system updates, a notice will be displayed on the screen, and you will need to select I ACCEPT to install such updates.

# Format System Memory

Select this option to delete all data saved to the system, and return it to factory settings.

- Note:
- If you have linked a Nintendo Network ID to your system, you will need an internet connection to format the system memory.
- The system version will remain at the current version even if you format the system memory.

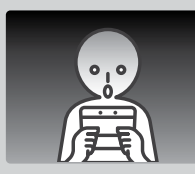

# If you opt to format your system, the following data will be deleted and cannot be recovered:

- · Content saved in the system memory such as friend list, notification and step data
- Application save data
- · All photos saved to the system memory
- Changes made to the System Settings
- Software saved to the system (see first note below) and its save data
- Data saved to the microSD card (see second note below)
- Downloadable software (see first note below) and its save data
- Add-on content (see first note below)
- Extra data
- Save data backups
- The link to a Nintendo Network ID (see third note below)

### Note:

- Software can be redownloaded from Nintendo eShop at no extra cost. Please note that there are certain cases where software may be temporarily
  or permanently withdrawn from Nintendo eShop. Should this happen, you will no longer be able to redownload that software. (If your system is
  linked to a Nintendo Network ID, you will need to use this same ID to redownload software (D, P. 42).)
- If a microSD card that contains software or save data is not inserted when the formatting occurs, the data on that microSD card will not be deleted but it will become unusable.
- Formatting your system will not delete your Nintendo Network ID. You will be able to link the same ID to your system again by selecting LINK AN EXISTING ID in Nintendo Network ID Settings.

# When Disposing of or Giving Away Your System

When you format the system memory, photos and recordings on the microSD card and your Nintendo eShop Account Activity and funds will not be deleted. When giving your system to another person permanently, please use a computer to delete data on the microSD card and, if your system is not linked to a Nintendo Network ID, ensure you delete your Account Activity in Nintendo eShop before formatting your system.

# If your system is linked to a Nintendo Network ID...

After linking a Nintendo Network ID to your system, you will not be able to link it to any other system even after formatting. You will need to use System Transfer (2, p. 52) to link your ID to another system instead of formatting.

R

Other Settings

# **Replacing the microSD Card / Battery**

To replace the microSD card or battery you must remove the battery cover (or the back plate on New Nintendo 3DS). Note:

- If the system is used by a young child, a parent or legal guardian should replace the battery for them.
- Always turn the power off and disconnect the AC adapter before replacing the battery.

# microSD Cards

The microSD card stores data such as downloadable software and its save data, add-on data and add-on content, photos and videos. This system supports microSD cards up to 2 GB in size and microSDHC cards with sizes ranging from 4 GB to 32 GB. Note:

- With the exception of Nintendo DSiWare (2 p. 5), all downloaded software is stored on the microSD card.
- Downloaded software (including its save data) cannot be moved or copied individually between microSD cards.
- See Dp. 64 on what to do once a microSD card is full.

### Battery

1

Repeated charging will decrease battery life and reduce the length of time you can use the system before recharging. If usage time is noticeably reduced, replace the battery using the procedure detailed below.

Please contact Nintendo Customer Service for further information on how to purchase a replacement (🖄 p. 74).

# Unscrew the battery cover (back plate)

Use a cross-head screwdriver to loosen the two screws securing the battery cover. Note: Using the wrong type of screwdriver may damage the head of the screw, leaving you unable to remove the battery cover.

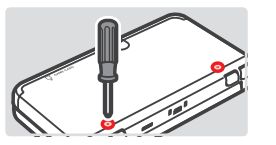

# 2 Remove the battery cover (back plate) with the stylus

Insert the top of the stylus in between the battery cover and the system, and prise the two carefully apart.

- Note:
- Do not insert your fingernails in between the battery cover and the system, as this could result in injury.
- Do not use excessive force, as this could result in damage to your system and/or the battery cover.

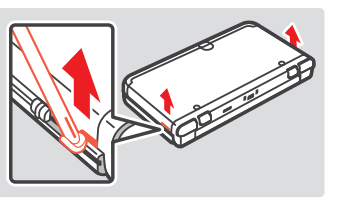

Replace the microSD card / battery

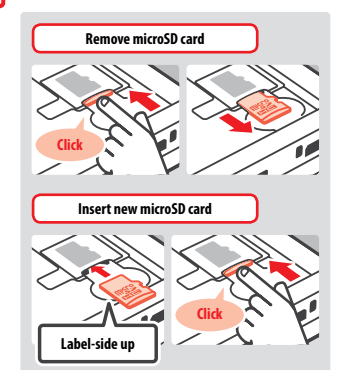

Note: Do not touch the microSD card terminals or get them

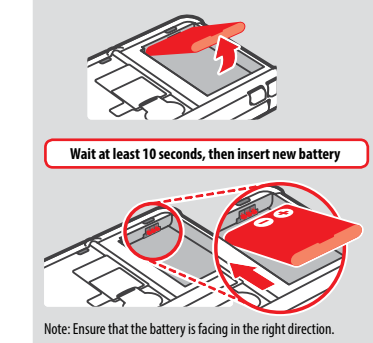

Remove battery

4

3

# Replace the battery cover (back plate), and tighten the two screws

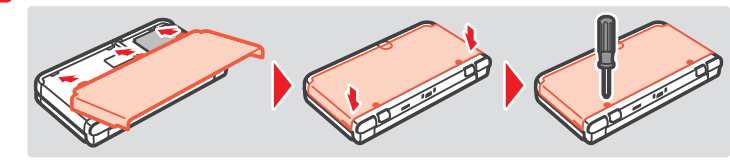

After removing the battery, the date and time settings will be reset. You should set them again by opening System Settings from the HOME Menu, selecting OTHER SETTINGS and then DATE & TIME (**D p**. **51**).

Note: Always replace the battery cover. If the system is subjected to a shock while the battery cover is off, the battery could be damaged leading to fire or explosion.

### **Battery Disposal**

dirtv.

- Apply some tape over the positive (+) and negative (-) connectors.
- Do not remove the label.
- Do not attempt to disassemble the battery.
- Do not damage the battery.

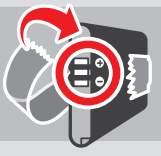

This system contains a lithium-ion rechargeable battery. Please dispose of this product in accordance with local regulations.

Discarding batteries in your general household waste can be harmful to the environment. When disposing of the battery, follow appropriate local
guidelines and regulations.

the microSD Card / Battery

Replacing

# If Your microSD Card is Full...

To free up space on a full microSD card, delete photo, video or sound files you no longer need via Data Management in the System Settings (**dp. 50**). Alternatively, transfer all of the data from your current microSD card to one with a larger capacity. You can save software to another microSD card, but cannot later combine the contents of multiple microSD cards.

In order to transfer data, you will need a computer with a microSD card slot, or a commercially available microSD card reader/writer, and should transfer the entire "Nintendo 3DS" folder to the target microSD card.

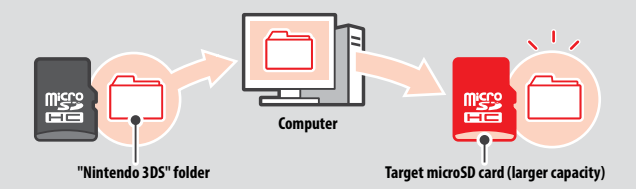

Note:

- Always copy the folder to the root of the microSD card.
- Downloadable software (including save data) is stored inside the "Nintendo 3DS" folder. Photo data is not stored in this folder. Do not modify, move, delete or change the names of files in this folder.

# **Precautions for Copying Software**

### Always copy the entire "Nintendo 3DS" folder.

If updated data is saved on the new microSD card, you may not be able to use the same software with the original microSD card. You should only use one microSD card with a software title at a time; the same software cannot be copied to multiple microSD cards for use as backups of your progress. Ensure that you only use the new microSD card.

### You cannot copy data using the following methods

Downloadable software saved on multiple microSD cards cannot be consolidated onto a single microSD card. Copying new data over existing data will render the target data unusable.

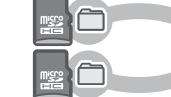

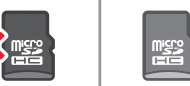

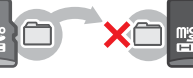

If the contents of the "Nintendo 3DS" folder are modified or if individual files are copied from one "Nintendo 3DS" folder to another, they will be rendered unusable. The entire "Nintendo 3DS" folder must be copied without any modification in order to use the data.

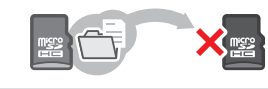

# Troubleshooting

Before contacting Nintendo Customer Service, please use this section of the manual to determine the cause of the problem. Note:

• You can also check the Troubleshooting section of the HOME Menu electronic manual ((1 p. 30).

• If the problem involves a game or accessory, please also refer to the corresponding manual/documentation.

| Problem                                                                                                    | Solution                                                                                                    |
|----------------------------------------------------------------------------------------------------|----------------------------------------------------------------------------------------------------|
| can't recharge the battery /<br>he recharge LED is not lit                                                       | <ul> <li>Are you using a Nintendo 3DS AC adapter?</li> <li>Use the Nintendo 3DS AC adapter (WAP-002(AUS)) (sold separately).<br/>The Nintendo DSi AC adapter is also compatible (D p. 2).</li> <li>Is the AC adapter firmly inserted into the system and a electrical outlet?</li> <li>Unplug the AC adapter and wait approximately 30 seconds before plugging it in again. Make sure the AC adapter is securely connected to both the system and the electrical outlet (D p. 21).</li> <li>Is the battery being recharged in a location with an ambient temperature between 5 – 35°C?</li> <li>Recharge the battery in a location with an ambient temperature name.</li> <li>Is the battery connected properly?</li> <li>If the system won't turn on and, when you plug in the AC adapter, the recharge LED lights up then immediately turns dark, the battery may not be connected correctly. Make sure that the battery is connected properly (D p. 62).</li> <li>Is the recharge LED is blinking, there is a chance that the battery is not connected properly. If you experience this, contact Nintendo Customer Service (D p. 74).</li> </ul> |
| he system will not turn on                                                                                       | <ul> <li>Has the system been charged?</li> <li>Recharge the system (D.p. 21).</li> <li>Is the battery connected properly?</li> <li>If the system won't turn on and, when you plug in the AC adapter, the recharge LED lights up then immediately turns dark, the battery may not be connected correctly. Make sure that the battery is connected properly (D.p. 62).</li> </ul>                                                                                                    |
| he system is hot                                                                                                 | <ul> <li>Is the battery being charged in an area with a high temperature, or being charged for extended periods of time?</li> <li>Doing so can lead to the system temperature rising sharply. Charge the battery in a location with an ambient temperature between 5 – 35°C. Touching the system while it is hot may cause burns.</li> </ul>                                                                                                    |
| charged the battery, but<br>can't play for long periods of<br>ime / It takes a long time to<br>harge the battery | <ul> <li>Are you playing a game or recharging the battery in a location with an ambient temperature less than 5°C?</li> <li>In environments with a temperature less than 5°C, you will not be able to play games for long periods of time, and the battery will take longer than usual to recharge.</li> <li>Battery Life</li> <li>Repeated charging will decrease battery life, reducing the length of time you can use the system. If usage time is noticeably reduced, replace the battery. Contact Nintendo Customer Service for further information on how to purchase a replacement (1) p. 74).</li> </ul>                                                                                                    |
| he battery has expanded                                                                                          | Lithium-ion batteries are subject to degradation over time and can expand through repeated recharging. This is not a malfunction or a potential safety hazard. Please replace the battery if its expansion is affecting battery life (20 p. 62). If the battery leaks, do not touch it and contact Nintendo Customer Service (20 p. 74).                                                                                                    |

| Problem                                                                                                    | Solution                                                                                                    | Problem                                                                                                    | Solution                                                                                                    |
|----------------------------------------------------------------------------------------------------|----------------------------------------------------------------------------------------------------|----------------------------------------------------------------------------------------------------|----------------------------------------------------------------------------------------------------|
| There is no video or audio output                                                                                                 | <ul> <li>Has the Game Card been correctly inserted?</li> <li>Insert the Game Card gently but firmly until it clicks into place.</li> <li>Is the system in Sleep Mode?</li> <li>If the system is in this state, exit Sleep Mode. Some software can enter Sleep Mode even without the system being closed.</li> </ul>                                                                                                    |                                                                                                    | <ul> <li>Are you in direct sunlight or an area with a strong light source?</li> <li>Using the system in areas with strong light sources can cause the light to reflex screen, rendering it difficult to see.</li> <li>Are Parental Controls configured?</li> <li>Disable the Parental Controls item which restricts Display of 3D Images (1) p. 4</li> </ul>           |
| There are black or bright dots<br>on the LCD screens that do not<br>go away/There are dark or light<br>patches on the LCD screens | Small numbers of stuck or dead pixels are a characteristic of LCD screens. These are normal<br>and should not be considered as a defect. The 3D Screen and Touch Screen have different<br>specifications, so their colour displays and levels of brightness may differ.                                                                                                    |                                                                                                    | <ul> <li>Are you looking at the lower screen?</li> <li>This screen cannot display 3D content.</li> <li>The 3D effects generated by your system are created using the binocular displeyes. Everyone will have a different way of viewing 3D images. If you see a dotted and the binocular displayer and the binocular displayer and the binocular displayer.</li> </ul> |
| The brightness differs between<br>LCD screens                                                                                     | The technical specifications of the upper and lower screens are different, which means their brightness levels can also be different. This is normal and should not be considered as a defect.                                                                                                    | or are unable to see 3D images even when viewing them corr<br>I means their<br>red as a defect.                                                                                                    | settings, please use the 2D display only ( <b>[] p. 27</b> ).                                                                                                    |
| The screen hue changes suddenly /<br>The brightness changes and it be-<br>comes difficult to see bright colours                   | <ul> <li>Is Auto-Brightness or power-saving mode on?</li> <li>Auto-Brightness automatically changes the screen brightness according to the light level of your surroundings. Power-saving mode changes the brightness and colour gradient automatically according to the content being displayed, to extend the battery charges for longer periods of time. This can lead to pale colours whitening and other colours changing. To maintain fixed colour and brightness level, turn Auto-Brightness and power-saving mode off (<u>di</u> p. 33).</li> </ul>                                                                                                    | 3D images cannot be seen<br>or are difficult to see                                                                                                    | Hints for super-stable 3D and facial recognition<br>Follow the advice below to increase the effectiveness of super-stable 3D and<br>facial recognition.                                                                                                    |
|                                                                                                    | <ul> <li>Are you using Nintendo DS / Nintendo DSi software?</li> <li>Nintendo DS / Nintendo DSi software titles cannot display 3D content.</li> <li>Does the content you are viewing support the 3D feature?</li> <li>Some software and types of content do not support the display of 3D images. Try viewing 3D images in a different Nintendo 3DS software title.</li> <li>Is the 3D depth slider set to the lowest level?</li> <li>Adjust the 3D depth slider to a level that is comfortable for you (1 p. 27).</li> <li>Is the super-stable 3D function deactivated?</li> <li>Activate the function (1 p. 51).</li> <li>Is the 3D Screen property calibrated?</li> </ul>                                      | or are difficult to see                                                                                                    | Face the camera straight on Move hair to fully revea                                                                                                    |
| 3D images cannot be seen<br>or are difficult to see                                                                               | annot be seen<br>ait to see<br>and about 35 cm fusing New Nintendo 3DSX ((1), 26). Touch about 30 CAUBRATION in the System<br>Settings for more details (1), 51). (If there is any difference in vision between your left and<br>right eyes, or if you tend to see using only one eye, the 3D effects may not work properly or<br>at all. For users with any difference in vision between their left and right eyes, it is advised that<br>you correct your vision before use, for example using spectades.)<br>Are the 3D Screen, inner camera or infrared LED dirty?<br>Wipe any fingerprints or other marks off using a soft, clean cloth.<br>Does the software you are using make use of the camera function? | Other factors, such as hairstyle, the colour, shape and volume of facial hair, and also affect successful facial recognition.<br>If facial recognition still does not work, select SUPER-STABLE 3D in the System :<br>(1) p. 51).<br>Note: Even taking the aforementioned factors into account, individual features and ce<br>ments can make accurate recognition difficult. In this case you can deactivate super-str<br>System Settings. |                                                                                                    |
|                                                                                                    | <ul> <li>Super-status by least trades when the inner to outer camera function is being Used. Some services and the super-status by least trades when you are not using it to take photos.</li> <li>Have you attached a commercially available protective sheet to the 3D Screen?</li> <li>Certain products can obscure the clarity of 3D images. We recommend that you use a protective sheet that has been licensed by Nintendo. Refer to the instruction information that comes with the product for details on how to apply.</li> </ul>                                                                                                    |                                                                                                    |                                                                                                    |

Troubleshooting

# Solution

|                                           | <ul> <li>Does Circle Pad input match what you see on screen?</li> <li>In rare cases, the Circle Pad's input may stop working properly after long periods of use or being used forcefully. If the in-game movements do not match the Circle Pad input, use the CIRCLE PAD option in System Settings to calibrate the input (<u>()</u>, 5, 1). Note: If movements are being input despite the Circle Pad not being used, and you are unable to use the buttons or Touch Screen, turn the system off, then start it again on the Circle Pad calibration screen by pressing the POWER Button while pressing and holding L Button + R Button + Y Button.</li> </ul> |                  |  |
|-------------------------------------------|----------------------------------------------------------------------------------------------------|------------------|--|
| The Circle Pad doesn't<br>work properly   |                                                                                                    |                  |  |
|                                           | <ul> <li>Does the Touch Screen input match what you see on screen?</li> <li>If the in-game movements do not match the Touch Screen input, use the TOUCH SCREEN option in System Settings to calibrate the input ((1) p. 51).</li> <li>Note: If you are unable to use the Touch Screen to perform this procedure, turn the system off, then start it again on the Touch Screen calibration screen by pressing the POWER Button while pressing and holding L Button + R Button + X Button.</li> </ul>                                                                                                    |                  |  |
| The Touch Screen doesn't<br>work properly |                                                                                                    |                  |  |
|                                           | <ul> <li>Have you attached a commercially available protective sheet to the Touch Screen?</li> <li>If you have applied a commercially available protective sheet to the Touch Screen, refer to its instruction manual and be sure it has been applied correctly before attempting to calibrate the Touch Screen. We recommend that you use a protective sheet that has been licensed by Nintendo.</li> </ul>                                                                                                    |                  |  |
|                                           | Not sligned                                                                                                    | Transd sing dirt |  |

| Problem                                                                                     | Solution                                                                                                    |  |
|---------------------------------------------------------------------------------------------|----------------------------------------------------------------------------------------------------|--|
| The C Stick doesn't work properly                                                           | <ul> <li>Is the software compatible with the C Stick?</li> <li>The C Stick is only usable in software titles or sections of software titles that support it, or in place of the Right Circle Pad for software that supports the Nintendo 3DS Circle Pad Pro (2) p. 19).</li> <li>Does the C Stick input match what you see on screen?</li> <li>If you move the C Stick while the system is turning on, movements may be input despite the C Stick not being used. If this happens, close the system and enter Sleep Mode. When you open the system and exit Sleep Mode, the C Stick will automatically recalibrate.</li> </ul>                                                                                                    |  |
| The screen goes completely black<br>and the system won't respond /<br>The system freezes up | If the screen stays black when you turn the system on or when you exit Sleep Mode (reopen<br>the system after closing it while the power is on), or the screen suddenly goes black during<br>gameplay and the system stops responding, turn the system off by holding the POWER Button<br>down until the Power LED goes out, then press the POWER Button again to turn the system<br>back on.                                                                                                    |  |
| No sound from the speakers                                                                  | <ul> <li>Are headphones connected?</li> <li>If headphones are attached to the system, no sound will come through the speakers.<br/>Note: The camera's shutter sound will always be played at a fixed volume, regardless of the current setting of the volume control and even if headphones are connected.</li> </ul>                                                                                                    |  |
| No audio from headphones                                                                    | <ul> <li>Is the plug of the headphones firmly inserted?</li> <li>Make sure the plug of the headphones is securely plugged into the audio jack.</li> </ul>                                                                                                    |  |
| l can't use the microphone /<br>My voice isn't recognised                                   | <ul> <li>Does this software title or section of it use the microphone?</li> <li>The microphone is only usable in software titles or sections of software titles that support it.</li> <li>Is the microphone working properly?</li> <li>Select MIC TEST in System Settings to confirm that the microphone is functioning properly ((bp. 51).</li> <li>Are voices other than your own, such as those of family and friends, recognised correctly?</li> <li>There are individual differences in speech recognition rates. Some voices are more difficult to recognise than others.</li> <li>Is a headset with microphone attached?</li> <li>Try removing the headset with microphone and using the system microphone instead.</li> </ul>                                                                                                    |  |
| My steps aren't being counted                                                               | <ul> <li>Is the system open?</li> <li>Your steps will only be counted while the system is closed and in Sleep Mode.</li> <li>Is the system in a loosely-hanging bag, or is it hanging from a wrist strap?</li> <li>There may be cases where the system cannot correctly count your steps. If it is put in a loose hanging bag while walking, step data may not be counted accurately. If you want to put th system in a bag while carrying it around, use a tight-fitting bag such as a belt pouch. Note:</li> <li>Depending on the conditions, the step count might be higher or lower than the number of actusters taken.</li> <li>Do not put the system into your back pocket. Subjecting the system and LCD screens to excessing force, for example by sitting on them, can damage them and lead to injury or malfunction.</li> </ul> |  |
| My microSD card is not<br>responding                                                        | <ul> <li>Has the microSD card been correctly inserted into the system?</li> <li>Turn the power off and insert the microSD card gently but firmly until it clicks into place in the microSD card slot on the back of the system (<b>D</b>, 62).</li> <li>Are the microSD card terminals dirty?</li> <li>Softly wipe the terminals with dry cotton to avoid damaging the microSD card.</li> </ul>                                                                                                    |  |

Troubleshooting

| Problem                                                                                                    | Solution                                                                                                    | Problem                           | Solution                                                                                                    |  |  |  |
|----------------------------------------------------------------------------------------------------|----------------------------------------------------------------------------------------------------|-----------------------------------|----------------------------------------------------------------------------------------------------|--|--|--|
| Even though a Game Card has<br>been inserted, the icon for the<br>software title does not appear<br>and the HOME Menu displays:<br>"There is nothing inserted into<br>the Game Card slot."                                     | <ul> <li>Is the Game Card inserted properly?</li> <li>Remove the Game Card and properly reinsert it until it clicks into place. If this doesn't work, try reinserting it a few more times (10, 2, 37).</li> <li>Are you using a software title from a different region?</li> <li>Only Nintendo 3DS and Nintendo DSi software titles matching the region of the system will work. Software titles from different regions may not function.</li> </ul>                                                                                                    |                                   | <ul> <li>Did you enter the correct PIN?</li> <li>Enter the correct PIN ((1)p. 49).</li> <li>Did you enter the correct answer to your secret question?</li> <li>Enter the correct answer to your secret question ((1)p. 49).</li> <li>If you have forgetten your PIN</li> </ul>                                                                                                    |  |  |  |
| This message appears while<br>playing Nintendo DS /<br>Nintendo DS is oftware:<br>"An error has occurred. Press and<br>hold the POWER Button to turn<br>the system off. Please refer to the<br>Operations Manual for details." | Turn off the power, then turn it back on and try again, carrying out the same procedure<br>as before. If the error message still appears, there may be a fault with your system. Please<br>contact Nintendo Customer Service for assistance (Dp. 74).                                                                                                    |                                   | or secret question answer<br>If you have forgotten your PIN<br>Touch FORGOT PIN on the first screen that appears after<br>touching PARENTAL CONTROLS in System Settings, or<br>to your secret question.                                                                                                    |  |  |  |
| I am having difficulty using<br>wireless communications<br>(communications are interrupted<br>and the game cannot be played<br>smoothly)                                                                                       | Is one of the following signal strength icons (<br>signal strength appears to be poor. Move closer to the other player(s), and remove obstructions between the systems.                                                                                                    |                                   | If you have forgotten your secret question answer  Touch I FORGOT on the secret answer entry screen.  I 2345672600  Very to the secret answer entry screen.  I 2345672600  Very to the secret answer entry screen.  I 2 345672600  Very to the secret answer entry screen.  I 2 34567260  Very to the secret answer entry screen.  I 2 34567260  Very to the secret answer entry screen.  I 2 34567260  Very to the secret answer entry screen.  I 2 34567260  Very to the secret answer entry screen.  I 2 34567260  Very to the secret answer entry screen.  I 2 34567260  Very to the secret answer entry screen.  I 2 34567260  Very to the secret answer entry screen.  I 2 34567260  Very to the secret answer entry screen.  I 2 34567260  Very to the secret answer entry screen.  I 2 34567260  Very to the secret answer entry screen.  I 2 34567260  Very to the secret answer entry screen |  |  |  |
| l can't find a wireless<br>network access point                                                                                                    | <ul> <li>Is your access point using WEP security encryption?</li> <li>Your system is unable to use WI-FI Protected Setup to connect to access points that use WEP security.</li> <li>Is your access point using WPA2-PSK (TKIP) security encryption (f) p. 47)?</li> <li>Your system is unable to search for access points that use WPA2-PSK (TKIP) security.</li> </ul>                                                                                                    | l can't disable Parental Controls | 2 If you have registered an email address, touch OK on<br>the screen for obtaining a master key. A master key<br>will then be sent to the registered email address.<br>Would you like to have a master<br>key sent to the email address.                                                                                                    |  |  |  |
| l can't connect to the internet                                                                                                    | <ul> <li>Does an error code appear?</li> <li>An error message and error code will appear if the internet connection settings are incorrect or if the connection test fails. Follow the instructions given in the on-screen error message. For error codes that appear when setting up Nintendo DS connections or when playing Nintendo DS or Nintendo DS is oftware, please read the following.</li> <li>For error codes that appear when playing Nintendo DS is oftware</li> <li>The internet connection configured for your system may not be correct. Select CONNECTION TEST from Internet Settings to start the connection test, then follow the instructions given in the error message.</li> <li>Image Settings</li> <li>Image Settings</li> <li>Ima</li></ul> |                                   | Note: <ul> <li>An internet connection is required to receive                  <ul></ul></li></ul>                                                                                                    |  |  |  |

Troubleshooting

| Problem                                                        | Solution                                                                                                    |  |  |
|----------------------------------------------------------------|----------------------------------------------------------------------------------------------------|--|--|
| My system suddenly<br>enters Sleep Mode                        | <ul> <li>It may have entered Sleep Mode as the result of an external magnetic field. Move your system away from magnetic objects, including other Nintendo 3DS systems.</li> <li>Note: Stacking this system on top of other Nintendo 3DS systems may also result in the system entering Sleep Mode.</li> </ul>                                                                                                    |  |  |
| Nintendo 3DS Sound does not<br>display audio files and folders | <ul> <li>Does the microSD card contain saved audio files that can be played using Nintendo 3DS Sound?</li> <li>Nintendo 3DS Sound can play AAC files with a file extension of .m4a, .mp4 and .3gp, or MP3 files with a file extension of .m9a. Other audio files, such as copy-protected ones, cannot be played back.</li> <li>Are the audio files saved to the "Private" folder found in the "Nintendo 3DS" folder on the microSD card?</li> <li>Audio files saved to the "Private" folder found in the "Nintendo 3DS" folder will not be displayed in Nintendo 3DS Sound. Files should be saved to a different folder.</li> </ul> |  |  |
| l can't play back audio files using<br>Nintendo 3DS Sound      | <ul> <li>Are the audio files in a format that can be played by Nintendo 3DS Sound?</li> <li>Nintendo 3DS Sound can play audio files which meet the following requirements:</li> <li>File format: AAC (.m4a, .mp4 or .3gp), MP3 (.mp3)</li> <li>Bit rate: 16 – 320 kbps</li> <li>Sampling rate: 32 kHz – 48 kHz</li> <li>Are the audio files protected by DRM (Digital Rights Management)?</li> <li>DRM-protected audio files cannot be played using Nintendo 3DS Sound.</li> </ul>                                                                                                    |  |  |

If your need further help... If your system still does not operate correctly after trying these troubleshooting steps or the ones listed in the HOME Menu electronic manual ( $(\underline{U}, p, 30)$ , we recommend that you read the warranty and call Nintendo Customer Service ( $(\underline{U}, p, 74)$ .

# **Technical Specifications**

Note: These specifications may be changed without prior notice in order to make improvements.

|                                           | New Nintendo 3DS                                                                                                    | New Nintendo 3DS XL                                                                                                    |  |  |
|-------------------------------------------|----------------------------------------------------------------------------------------------------|----------------------------------------------------------------------------------------------------|--|--|
| Model Number                              | KTR-001                                                                                                    | RED-001                                                                                                    |  |  |
| LCD Screens<br>(Screen Size / Resolution) | Upper Screen: 3D-enabled widescreen LCD (with<br>super-stable 3D)<br>3.88 inches (84.6mm wide x 50.76mm high)<br>800x240 pixels (400 pixels per eye when using 3D feature)<br>Can display 16.7 million colours<br>Lower Screen: Touch-screen LCD<br>3.33 inches (67.68mm wide x 50.76mm high)<br>320x240 pixels<br>Can display 16.7 million colours | Upper Screen: 3D-enabled widescreen LCD (with<br>super-stable 3D)<br>4.88 inches (106.2mm wide x 63.72mm high)<br>800x240 pixels (400 pixels per eye when using 3D feature)<br>Can display 16.7 million colours<br>Lower Screen: Touch-screen LCD<br>4.18 inches (84.96mm wide x 63.72mm high)<br>320x240 pixels<br>Can display 16.7 million colours |  |  |
| AC Adapter/Battery                        | Nintendo 3DS AC adapter (WAP-002(AUS)) (sold separately)<br>New Nintendo 3DS Battery (KTR-003)                                                                                                    | Nintendo 3DS AC adapter (WAP-002(AUS)) (sold separately)<br>Nintendo 3DS XL Battery (SPR-003)                                                                                                    |  |  |
| Dimensions                                | 80.6mm high x 142mm wide x 21.6mm thick<br>(when closed)                                                                                                    | 93.5mm high x 160mm wide x 21.5mm thick<br>(when closed)                                                                                                    |  |  |
| Weight                                    | Approx. 253g (including battery, stylus and microSD card) Approx. 329g (including battery, stylus and microSD card                                                                                                    |                                                                                                    |  |  |
| Wireless Frequency                        | 2.4GHz Band (11b: 1-13ch/11g: 1-11ch)                                                                                                    |                                                                                                    |  |  |
| Communication Standard                    | IEEE802.11b/g                                                                                                    |                                                                                                    |  |  |
| Output Power                              | 11b: 5.5dBm / 11g: 5.0dBm maximum                                                                                                    |                                                                                                    |  |  |
| Recommended<br>Communication Distance     | Within 30m<br>Note: The maximum distance at which communication is possible may be reduced depending on the surroundings.                                                                                                    |                                                                                                    |  |  |
| Camera Feature                            | Lens: Fixed focal length<br>Image sensor: CMOS<br>Effective pixels: About 300,000                                                                                                    |                                                                                                    |  |  |
| Clock Feature                             | Max. Daily Variation of $\pm$ 4 seconds (when used within the "Usable Environment" below)                                                                                                    |                                                                                                    |  |  |
| Speakers                                  | Stereo (supports pseudo-surround)                                                                                                    |                                                                                                    |  |  |
| Input / Output Terminals                  | Game Card slot, microSD card slot, cradle connectors, AC adapter connector, audio jack (stereo output)                                                                                                    |                                                                                                    |  |  |
| Sensors                                   | Motion sensor, gyro sensor                                                                                                    |                                                                                                    |  |  |
| Other Features                            | Infrared communication (recommended communication: within 20cm)<br>Note: The maximum distance at which communication is possible may be reduced depending on the surroundings.<br>Near-field communication (NFC)                                                                                                    |                                                                                                    |  |  |
| Maximum Power<br>Consumption              | Approx. 4.1W (when charging)                                                                                                    |                                                                                                    |  |  |
| Usable Environment                        | Temperature: 5 – 35°C<br>Humidity: 20 – 80%                                                                                                    |                                                                                                    |  |  |
| Charge Time                               | Approx. 3.5 hours                                                                                                    |                                                                                                    |  |  |
| Battery Life                              | Please see 🖞 p. 25.                                                                                                    |                                                                                                    |  |  |
| Battery                                   | Model Number: KTR-003<br>Battery Type: Lithium ion<br>Battery Capacity: 5.2Wh                                                                                                    | Model Number: SPR-003<br>Battery Type: Lithium ion<br>Battery Capacity: 6.5Wh                                                                                                    |  |  |
| Stylus                                    | Model Number: KTR-004<br>Material: Plastic (ABS/PE)<br>Length: Approx. 76.5mm                                                                                                    | Model Number: RED-004<br>Material: Plastic (ABS/PE)<br>Length: Approx. 86mm                                                                                                    |  |  |

# **Contact Information**

### 12 MONTH WARRANTY FOR NINTENDO HARDWARE – AUSTRALIA AND NEW ZEALAND

[0714/AUS-D]

### MANUFACTURER'S WARRANTY

This warranty applies to Nintendo consoles, including the original built-in software included with the respective Nintendo consoles at the time of purchase (the "Nintendo Operating Software") and any controllers included within the console packaging (the "Nintendo Controllers"). In this warranty, the Nintendo console, the Nintendo Operating Software and the Nintendo Controllers are referred to together as the "Product".

The benefits given by this Warranty are in addition to your other rights and remedies which you may have under the Competition and Consumer Act 2010 (Cth) and/or other applicable laws in relation to the Product.

In Australia, our goods come with guarantees that cannot be excluded under the Australian Consumer Law. You are entitled to a replacement or refund for a major failure and for compensation for any other reasonably foresceable loss or damage. You are also entitled to have the goods repaired or replaced if the goods fail to be of acceptable quality and the failure does not amount on a major failure.

Subject to the terms and exclusions below, Nintendo Australia Pty Limited ("Nintendo") warrants to the original consumer purchasing the Product ("you") that, for a period of 12 months from the date of the purchase of the Product by you, the Product will be free from defects in materials, workmanship and manufacturing. If, having inspected the Product, Nintendo determines that the warranty claim is valid, Nintendo will (at its sole discretion) either repair or replace the part causing the defect, or replace the relevant element of the Product without charge.

### 1. EXCLUSIONS

This warranty does not cover:

(a) software (other than the Nintendo Operating Software) or games (whether included with the Product at the time of purchase or not);

- (b) accessories, peripherals or other items that are intended for use with the Product but are not manufactured by or for Nintendo (whether included with the Product at the time of purchase or not);
- (c) the Product if it was not supplied by Nintendo in either Australia or New Zealand;

(d) the Product if it has been resold, or used for rental or commercial purposes;

- (e) defects in the Product that are caused by accidental damage, your and/or any third party's negligence, unreasonable use, modification, use with products not supplied, licensed or authorised for use with the Product by Nintendo (including, but not limited to, non-licensed game enhancements, copier devices, adapters, power supplies or non-licensed accessories), computer viruses or connecting to the internet or other forms of electronic communication, use of the Product otherwise than in accordance with the instructions in the respective Nintendo Operations Manual or any other instructions which Nintendo makes available (the "Nintendo Documentation"), or any other cause unrelated to defects in materials, workmanship or manufacturing;
- (f) defects in the Product that are caused by the use of faulty, damaged or leaking batteries or battery packs, or any other use of batteries or battery packs not in accordance with the instructions in the respective Nintendo Documentation;
- (g) dirty/contaminated electrical contacts;
- (h) liquid/moisture damage;

(i) wear and tear;

- (j) gradual decrease over time in the capacity and performance of rechargeable batteries and rechargeable battery packs for the Product (including NTR-003, USG-003, TWL-003, UTL-003, CTR-003, SPR-003, MTR-003, and WUP-012) (which, for the avoidance of doubt, will not be deemed to be a defect in materials, workmanship or manufacturing of the Product);
- (k) the Product if it has been opened, modified or repaired by you or any other person not authorised by Nintendo, or if the Product has its serial number or compliance label altered, defaced or removed;
- (I) loss of any data that has been loaded onto or stored on the Product by any person or company other than Nintendo or its authorised partners;
- (m) loss of data or any other content, such as software, as a result of formatting the memory of the Product (or the SD Card or any other external storage device being used with the Product); or
- (n) loss of data or any other content as a result of deleting a Nintendo Network ID registered or linked to the Product.

### 2. HOW TO MAKE A CLAIM

Before returning the Product for assessment, visit our website <u>www.nintendo.com.au</u> for product support and service information, or contact Nintendo Customer Service using the details below:

Nintendo Customer Service Australia: (03) 9730 9822 New Zealand: 0800 743 056 Hours of operation: 9:00am to 5:00pm Monday to Friday (AEST/AEDT). Call charges vary. Check with your telecommunications provider. Email: warrantyadmin⊛nal.nintendo.com.au

When sending the Product to the Nintendo Service Department, please:

(a) use the original packaging where possible;(b) do not use excessively oversized packaging;

(c) provide a description of the defect; and

(d) attach a copy of your proof of purchase, ensuring that it indicates the date of purchase of the Product.

Before sending the Product to the Nintendo Service Department, you should remove or delete any private or confidential files or data.

### 3. LOSS OF DATA

You accept and agree that Nintendo will not be responsible for any loss, deletion or corruption of your files or data that has not been deleted or removed. Nintendo strongly recommends that you make a back up copy of any data that you do not remove or delete. Please note that, depending on the type of repair, data stored in the memory of the Product may be deleted, and you may not be able to read data saved to your SD Card or to any other external storage device, or import it back onto the Product following such repair.

### 4. REPAIRS NOT COVERED BY THIS WARRANTY OR BY A CONSUMER GUARANTEE

If, after inspecting the Product, Nintendo determines that the defect is not covered by this warranty or by a consumer guarantee under the Australian Consumer Law, or that there is no defect, you will be liable for the cost of assessing the Product which is inclusive of shipping and/or handling costs. Should you wish Nintendo to remedy any defect not covered by this warranty or by a consumer guarantee, the price of such remedy will be quoted to you before any repair or replacement is carried out.

### 5. NINTENDO OPERATING SOFTWARE

The Nintendo Operating Software may only be used with Nintendo consoles, and may not be used for any other purpose. You must not copy, adapt, reverse-engineer, decompile, disassemble or modify the Nintendo Operating Software other than as expressly permitted by applicable law. Nintendo may use anti-copying or other measures to protect its rights relating to the Nintendo Operating Software.

This Warranty is offered by Nintendo Australia Pty Limited located at 804 Stud Road, Scoresby Victoria 3179 Australia. No other person or organisation is authorised to vary its provisions and conditions.

| Notes |  |
|-------|--|
|       |  |
|       |  |
|       |  |
|       |  |
|       |  |
|       |  |
|       |  |
|       |  |
|       |  |
|       |  |
|       |  |
|       |  |
|       |  |
|       |  |
|       |  |
|       |  |
|       |  |
|       |  |
|       |  |
|       |  |
|       |  |
|       |  |
|       |  |
|       |  |
|       |  |
|       |  |
|       |  |
|       |  |
|       |  |
|       |  |

| 10 | m | 18 |   | •  |
|----|---|----|---|----|
|    |   | J  | - | E. |

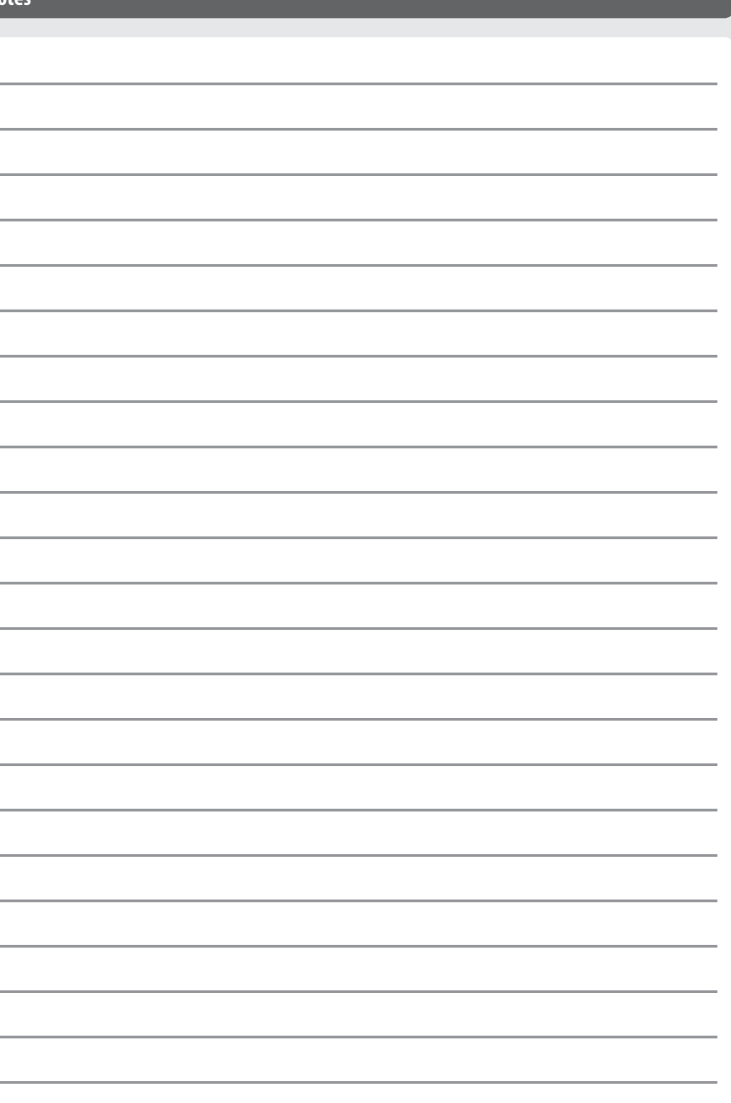

Trademarks are property of their respective owners. Nintendo 3DS is a trademark of Nintendo. © 2014 Nintendo Co., Ltd. This product includes RSA BSAFE® Cryptographic software of EMC Corporation. RSA and BSAFE are registered trademarks or trademarks of EMC Corporation in the United States and other countries. ©2005 EMC Corporation. All rights reserved. microSDHC Logo is a trademark of SD-3C, LLC. This product uses certain fonts provided by Fontworks Inc. This product uses the LC Font by Sharp Corporation. LCFONT, LC Font and the LC logo mark are trademarks of Sharp Corporation. This product includes speech rate conversion software developed by Toshiba corporation. Copyright © 2008 TOSHIBA CORPORATION Ubiquitous TCP/IP+SSL Copyright © 2001 – 2010 Ubiguitous Corp. Powered by Devicescape Software, Portions of this products are © 2003 - 2010 Devicescape Software, Inc. All rights reserved. Copyright © 2003 – 2010, Jouni Malinen <i@w1.fi> and contributors All Rights Reserved.

WPA Supplicant licensed pursuant to BSD License.

Redistribution and use in source and binary forms, with or without modification, are permitted provided that the following conditions are met:

- Redistributions of source code must retain the above copyright notice, this list of conditions and the following disclaimer.
- Redistributions in binary form must reproduce the above copyright notice, this list of conditions and the following disclaimer in the documentation and / or other materials provided with the distribution.
- Neither the name(s) of the above-listed copyright holder(s) nor the names of its contributors may be used to endorse or promote products derived from this software without specific prior written permission.

THIS SOFTWARE IS PROVIDED BY THE COPYRIGHT HOLDERS AND CONTRIBUTORS "AS IS" AND ANY EXPRESS OR IMPLIED WARRANTIES, INCLUDING, BUT NOT IMITED TO, THE IMPLIED WARRANTIES OF IMERCHANTABILITY AND FITNESS FOR A PARTICULAR PURPOSE ARE DISCLAIMED. IN NO EVENT SHALL THE COPYRIGHT OWNER OR CONTRIBUTORS BE LIABLE FOR ANY DIRECT, INDIRECT, INCIDENTAL, SPECIAL, EXEMPLARY, OR CONSEQUENTIAL DAMAGES (INCLUDING, BUT NOT LIMITED TO, PROCUREMENT OF SUBSTITUTE GOODS OR SERVICES; LOSS OF USE, DATA, OR PROFITS; OR BUSINESS INTERRUPTION) HOWEVER CAUSED AND ON ANY THEORY OF LIABILITY, WHITHER IN CONTRACT, STRICT LIABILITY, OR TORT (INCLUDING NEGLIGENCE OR OTHERWISE) ARISING IN ANY WAY OUT OF THE USE OF THIS SOFTWARE, EVEN IF ADVISED OF THE POSSIBIL TYO SUICH DAMAGE.

This product includes software developed by the OpenSSL Project for use in the OpenSSL Toolkit. (http://www.openssl.org/). Copyright © 1998 – 2007 The OpenSSL Project. All rights reserved. Redistribution and use in source and binary forms, with or without modification, are permitted provided that the following conditions are met:

- Redistributions of source code must retain the above copyright notice, this list of conditions and the following disclaimer.
- Redistributions in binary form must reproduce the above copyright notice, this list of conditions and the following disclaimer in the documentation and /or other materials provided with the distribution.
- All advertising materials mentioning features or use of this software must display the following acknowledgment: "This product includes software developed by the OpenSSL Project for use in the OpenSSL Toolkit. (http://www.openssl.org/)"
- The names "OpenSSL Toolkit" and "OpenSSL Project" must not be used to endorse or promote products derived from this software without pri-

or written permission. For written permission, please contact openssl-core@openssl.org.

 Products derived from this software may not be called "OpenSSL" nor may "OpenSSL" appear in their names without prior written permission of the OpenSSL Project.

Redistributions of any form whatsoever must retain the following acknowledgment:

"This product includes software developed by the OpenSSL Project for use in the OpenSSL Toolkit (http://www.openssl.org/)"

THIS SOFTWARE IS PROVIDED BY THE OpenSSL PROJECT 'AS IS' AND ANY EXPRESS OR IMPLIED WARRANTIES, INCLUDING, BUT NOT LIMITED TO, THE IMPLIED WARRANTIES OF MERCHANTABILITY AND ITNISS FOR A PARTICULAR PURPOSE ARE DISCLAIMED. IN NO EVENT SHALL THE OpenSSL PROJECT OR ITS CONTRIBUTORS BE LIABLE FOR ANY DIRECT, INDIRECT, INCLODENTAL, SPECIAL, EXEMPLARY, OR CONSEQUENTIA DAMAGES (INCLUDING, BUT NOT LIMITED TO, PROCLUREMENT OF SUBSTITUTE GOODS OR SERVICES; LOSS OF USE, DATA, OR PROFITS; OR BUSINESS INTERRUPTION) HOWEVER CAUSED AND ON ANY HIEORY OF LIABUITY, WHETHER IN CONTRACT, STRICT LIABUITY, OR TORT (INCLUDING NEGLIGENCE OR OTHERWISE) ARISING IN ANY WAY OUT OF THE USE OF THIS SOFTWARE, EVEN IF ADVISED OF THE POSSIBILITY OF SUCH DAMAGE.

This product includes cryptographic software written by Eric Young. Copyright © 1995 – 1998 Eric Young (eay@cryptsoft.com). All rights reserved.

This package is an SSL implementation written by Eric Young (eay@cryptsoft.com).

The implementation was written so as to conform with Netscapes SSL. This library is free for commercial and non-commercial use as long as the following conditions are aheared to. The following conditions apply to all code found in this distribution, be it the RC4, RSA, Ihash, DE5, etc., code; not just the SSL code. The SSL documentation included with this distribution is covered by the same copyright terms except that the holder is Tim Hudson (thiarcvnstork.com).

Copyright remains Eric Young's, and as such any Copyright notices in the code are not to be removed. If this package is used in a product, Fir Young should be given attribution as the author of the parts of the library used. This can be in the form of a textual message at program startup or in documentation (online or textual) provided with the package. Redistribution and use in source and binary forms, with or without modification, are permitted provided that the following conditions are met:

Redistributions of source code must retain the copyright notice, this list of conditions and the following disclaimer.

- Redistributions in binary form must reproduce the above copyright notice, this list of conditions and the following disclaimer in the documentation and / or other materials provided with the distribution.
- All advertising materials mentioning features or use of this software must display the following acknowledgement:
- "This product includes cryptographic software written by Eric Young (eay@cryptsoft.com)"

The word 'cryptographic' can be left out if the rouines from the library being used are not cryptographic related :-).

 If you include any Windows specific code (or a derivative thereof) from the apps directory (application code) you must include an acknowledgement: "This product includes software written by Tim Hudson (tih@cryptsoft.com)"

THIS SOFTWARE IS PROVIDED BY ERIC YOUNG "AS IS" AND ANY EXPRESS OR IMPLIED WARRANTIES, INCLUDING, BUT NOT LIMITED TO, THE IMPLIED WAR-RANTIES OF MERCHANTABILITY AND FITNESS FOR A PARTICULAR PURPOSE ARE DISCLAIMED. IN NO EVENT SHALL THE AUTHOR OR CONTRIBUTORS BE LIABLE FOR ANY DIRECT, INDIRECT, INCIDENTAL, SPECIAL, EXEMPLARY, OR CONSEQUENTIAL DAMAGES (INCLUDING, BUT NOT LIMITED TO, PROCURE-MINTO OF SUBSTITUTE GOOD SOR SERVICES; LOSS OF USE, DATA, OR PROFITS; OR BUSINESS INTERRUPTION) HOWEVER CAUSED AND ON ANY THEORY OF LIABILITY, WHETHER IN CONTRACT, STRICT LIABILITY, OR TORT (INCLUDING NEGLIGENCE OR OTHERWISE) ARISING IN ANY WAY OUT OF THE USE OF THIS SOFTWARE, EVEN IF ADVISED OF THE POSSIBILITY OF SUCH DAMAGE.

The licence and distribution terms for any publically available version or derivative of this code cannot be changed. i.e. this code cannot simply be copied and put under another distribution licence [including the GNU Public Licence.]

"QR code reader" includes software deliverables of Information System Products Co., Ltd. and Institute of Super Compression Technologies, Inc. QR Code is a registered trademark of DENSO WAVE INCORPORATED in JAPAN and other countries.

A O S S<sup>™</sup> and AOSS<sup>™</sup> are the trademarks of BUFFALO INC.

THIS PRODUCT IS LICENSED UNDER THE MPEG-4 SYSTEMS PATENT PORT-FOLIO LICENSE FOR ENCODING IN COMPLIANCE WITH THE MPEG-4 SYSTEMS

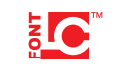

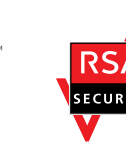

STANDARD. EXCEPT THAT AN ADDITIONAL LICENSE AND PAYMENT OF ROYAL-TIES ARE NECESSARY FOR ENCODING IN CONNECTION WITH (i) DATA STORED OR REPLICATED IN PHYSICAL MEDIA WHICH IS PAID FOR ON A TITLE BY TITLE BASIS AND / OR (ii) DATA WHICH IS PAID FOR ON A TITLE BY TITLE BASIS AND IS TRANSMITTED TO AN END USER FOR PERMANENT STORAGE AND / OR USE. SUCH ADDITIONAL LICENSE MAY BE OBTAINED FROM MPEG LA, LLC. SE <-HTTP://WWW.MPEGLA.COM> FOR ADDITIONAL DETAILS.

Wi-Fi Protected Access  $^{\circ}$  (WPA and WPA2), and the Wi-Fi Protected Setup icon are registered trademarks of the Wi-Fi Alliance.

THIS PRODUCT IS LICENSED UNDER THE AVC PATENT PORTFOLIO LICENSE FOR THE PERSONAL USE OF A CONSUMER OR OTHER USES IN WHICH IT DOES NOT RECEVER REMUNERATION TO () ENCODE VIDEO IN COMPLIANCE WITH THE AVC STANDARD ("AVC VIDEO") AND/OR (ii) DECODE AVC VIDEO THAT WAS ENCODED BY A CONSUMER ENGAGED IN A PERSONAL ACTIVITY AND/ OR WAS OBTIANDE FROM A VIDEO PROVIDER LICENSE TO PROVIDE AVC VIDEO. NO LICENSE IS GRANTED OR SHALL BE IMPLIED FOR ANY OTHER USE. ADDITIONAL INFORMATION MAY BE OBTIANED FROM MPEG LA, LL.C. SEE HTTP://WWW.MEGLA.COM

Patent Information Patents pending